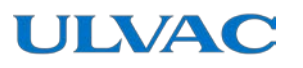

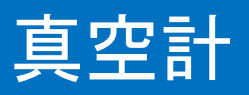

# 取扱説明書

G-TRANシリース ヒ<sup>°</sup>ラニ真空計 センサユニット アナロク<sup>°</sup>出力タイフ<sup>°</sup> Model SW100-A シリアル通信タイフ<sup>°</sup> Model SW100-R

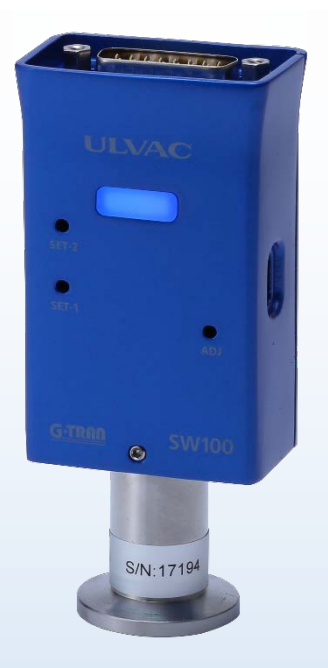

本取扱説明書は、製造番号が下記の番号以降を 対象として記載しています。 SW100-A:S/N 00001~ SW100-R:S/N 00001~

この製品をご使用になる前に必ずお読み下さい。 またいつでもご使用できるように大切に保管して下さい。

> 株式会社アルバック 規格品事業部 <u>https://www.ulvac.co.jp/</u>

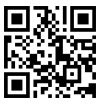

本製品を使用する前に

この度は弊社製品をお買い上げいただき誠にありがとうございます。 本製品がお手元に届きましたら、まずご注文の内容と同一であること、および輸送などによる破 損がないことをご確認下さい。

本製品を末永くご利用頂くために、本製品の取り付け、操作、点検、あるいは整備をする前 に必ずこの取扱説明書をお読みいただき、安全上の注意、本製品の仕様および操作方法に関わ る事項を十分に理解して下さい。

取扱説明書の著作権は、株式会社アルバックに属します。 取扱説明書のいかなる部分も弊社の承諾なしにコピーすることを禁じます。 また取扱説明書を弊社との文書による同意無しに、第三者に開示したり譲渡したりすること を禁じます。

取扱説明書の記述内容は、製品の仕様変更や、製品の改良などのため、お断りなしに変更す る、あるいは改訂する場合がありますので、ご了承下さい。

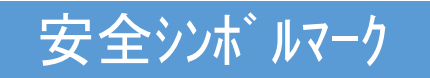

この取扱説明書の警告表示には守るべき事項を理解していただくため、安全についてのシンボ レマークを掲げております。シンボレマークに用いている言葉は次のように使い分けています。

| <u> </u> | この警告に従わなかった場合、人が死亡または重傷に至る結果となりうる可<br>能性がある危険状況を示します。<br>本警告部分を無視した作業は、作業者の人命または工場設備(本製品も含む)<br>に対して重大な被害をおよぼす可能性があります。    |
|----------|----------------------------------------------------------------------------------------------------|
| ☆注意      | この注意に従わなかった場合、軽傷または中程度の傷害を負う結果となりう<br>る可能性がある危険状況を示します。<br>本注意部分を無視した作業は、作業者に軽傷を負わせる、または装置を壊し<br>たり調整が必要な状況にしてしまう可能性があります。 |
| ✔ 参 考    | 直接の危険はない状態ですが、作業者の安全上、または、装置を正しく安全<br>に使用していただくために知っておいて欲しい内容について記述しています。                                                  |

安全上のご注意

G-TRANシリーズ センサュニット(以下本器)を安全にお使いいただくために、取扱説明書および下記の安 全注意事項を必ずお読み下さい。

修理 警告 修理などは、ご購入先、弊社または取扱説明書記載のネットワーク先に御依頼くだ さい。 電源遮断 警告 本器が万一破損したときには、直ちに電源を切って下さい。そのまま使用し ますと火災、感電の原因になることがあります。 電源遮断 警告 本器が万一異常な発熱をしたり発煙をしたり異臭がした場合には、直ちに電 源を切って下さい。そのまま使用しますと火災の原因になります。 電源電圧 電源投入前に本器の使用電圧と供給電源が合っていることを確認して下さ ☆警告 い。誤った電源を接続すると、本器および本器に接続されている機器の破損や 火災の原因になります。特にDC30Vを超える電圧を印加しないで下さい。過電圧 カテゴリはカテゴリ I となります。 使用電源 本器は、必ずグランド保護された安全超低電圧に関する規格に適合(EN61010) 警告 SELV-E)した電源や評価ユニットに接続して下さい。また接続にはヒューズを取り付け て下さい。 電源の雷サージ対応 ⚠ 警告 電源は、 雷サージ対応された電源を使用して下さい。 雷サージに対応していませ んと、本器および本器に接続されている機器の破損や火災の原因になります。 保護接地 本器は、必ず接地された真空容器に、電気的に接続して下さい。NW75ンジには 導電性の金属クランプを使用して下さい。正しく接地されないと正しい圧力を示さ <u>∧ 警告</u> ないだけではなく、本器および本器に接続されている機器の破損や火災の原因 になります。 真空容器と絶縁が必要な場合は、ケース部(D-subコネクターのシェル部)を、D種(3種) 接地して下さい。 結線確認 各ピンへの接続ケーブルが、他のピンやケースに接触しないようにして下さい。また ∧ 警告 ピンアサインを間違わないように注意して下さい。誤った接続すると本器および本器 に接続されている機器の破損や火災の原因になります。 電源極性確認 電源投入前に本器の使用電圧と供給電圧の極性が合っていることを確認して ∧ 警告 下さい。誤った極性を接続すると本器及び本器に接続されている機器の破損や 火災の原因になります。 電源投入 本器には、測定子やディスプレイ、PLC(プログラマブルロジックコントローラー)、ケーブルなどを ▲ 警告 全て接続した後に、電源を投入して下さい。本器および本器に接続されている 機器の破損や火災の原因になります。また測定子のフィラメントなどが断線する恐れ があります。

| ≜  | 告 | <b>真空容器の圧力超過</b><br>測定子内の圧力が大気圧を越える所には接続しないで下さい。測定子内の圧<br>力が大気圧を越えると測定子の破損および接続部から測定子が飛び出し人体を<br>含む周囲に危害を及ぼします。大気圧を越える際には、隔離バルブなどを設けて<br>測定子内の圧力が大気圧を越えないようにして下さい。                                              |
|----|---|----------------------------------------------------------------------------------------------------|
| ⚠警 | 告 | 分解禁止<br>本器は、分解しないで下さい。火災・感電の原因になることがあります。分解<br>した場合、動作の保証は出来ません。                                                                                                    |
| ⚠警 | 告 | 改造禁止<br>本器は、改造しないで下さい。火災・感電の原因になることがあります。改造<br>を行った場合、動作の保証は出来ません。                                                                                                    |
| ≜  | 告 | <u>使用環境</u><br>本器は、仕様に定められた環境の範囲内でお使い下さい。                                                                                                    |
| ⚠警 | 告 | 使用環境(結露、湿度、温度)<br>本器に水がかかる場所、湿度が高く結露する場所での使用は避けて下さい。<br>本器内に水が入り込むと故障および漏電、火災の原因になります。<br>また、仕様温度範囲外での使用は、故障および火災の原因となります。                                                                                      |
| ☆注 | 意 | ケーブ・ル敷設時の注意<br>通信用伝送線を装置に敷設する場合、電力線、動力線、高圧線、高周波線等と<br>近接、平行な配線とならないようにして下さい。誤動作の原因となります。<br>通気確保                                                                                                    |
| ☆注 | 意 | 本器は密閉された容器に入れないで、必ず通気が確保された場所に取り付け<br>て下さい。密閉すると電源内部の電子部品の温度が上がり、寿命が短くなる恐<br>れがあります。                                                                                                    |
|    |   |                                                                                                    |
| ☆注 | 意 | や圧力特性の変化などの問題が発生します。このような環境下でご使用される場合は、本器と真空容器との間に隔離バルブを設置して頂き、極力これらのガスに曝されないよう保護して下さい。                                                                                                    |
| ▲注 | 意 | 使用環境<br>ロータリーボ >プのオイルミストやCVD(Chemical Vapor Deposition)原料が スなど堆積し<br>てしまうが スに曝されると、フィラメントなどの断線や圧力特性の変化などの問題が発<br>生します。このような環境下でご使用される場合は、本器と真空容器との間に隔<br>離 バ ルブを設置して頂き、極力これらのガ スに曝されないように隔離 バ ルブを封じ<br>てご使用下さい。 |
| ☆注 | 意 | 水分や付着物<br>測定子内に水分や有機物など徐々に蒸発する付着物が多く存在しますと、<br>zero点側の圧力精度や応答速度に影響します。付着物がつかないような設置場<br>所や方法を検討下さい。                                                                                                    |
| ☆注 | 意 | 磁場の影響<br>本器に0.01T (100G)の磁場の影響により特に大気圧側の圧力指示が約10%影響<br>を受けます。本器が磁場の影響を受ける場合は、磁気シールドなどを設置下さい。                                                                                                    |
| ☆注 | 意 | <u>温度変動</u><br>ビ <sup>°</sup> 戸真空計は測定原理より、測定子の周囲温度が測定値に影響を及ぼします。<br>周囲温度が校正時の温度(約25℃)から著しくずれる場合は、大気圧とzero点<br>調整を実施下さい。                                                                                         |
| ☆注 | 意 | <u>接点容量</u><br>外部に設置される接点の容量は、入力電源電圧以上、またはDC30V以上のも<br>のをご使用下さい。                                                                                                    |

| ☆注意        | 接点リーク電流<br>接点のリーク電流にご注意下さい。入力信号ピッとGND端子間に0.1mA以上の電流<br>が流れますと、信号が入力されたものとして処理する場合があります。                                                                                     |
|------------|----------------------------------------------------------------------------------------------------|
| ☆注意        | <u>リモートホストの耐/イズ性</u><br>パ゚ソコンやPLCなどのリモートホストは、耐/イズが高いアイソレーションタイプをご使用下さい。誤<br>動作や故障の原因となります。                                                                                  |
| <u> </u>   | 異物侵入<br>本器の開口部から内部に金属類や燃えやすいものなどの異物が入らないよう<br>に保護して下さい。機器の破損や火災の原因になります。                                                                                                    |
| <u> </u>   | <u>か 2種依存性</u><br>本器は測定するが 2の種類により圧力値や精度が異なります。本器の精度は、<br>窒素が 2測定時となりますので、窒素以外のが 2を使用される場合は、圧力超過<br>などにご注意下さい。                                                              |
| ☆注意        | <u> <b> 圧力指示のチェック</b></u><br>ご使用開始直後に圧力指示、特に大気圧側とzero点側の圧力をご確認下さい。<br>必要に応じて、大気圧やzero点調整を実施下さい。<br>ピラニ真空計の原理より、環境温度などで圧力指示が影響を受けます。また輸<br>送などの振動により大気圧やzero点調整がずれる可能性もあります。 |
| <u> </u>   | <u>リークテスト</u><br>測定子を交換や取り外しされた際は、リークテストを実施して下さい。ピン部などへ<br>の衝撃によりリークしている可能性があります。                                                                                           |
| ☆注意        | <b>有寿命部品</b><br>本器内部の電気回路にはアルミニウム電解コンデンサを使用しております。一般的にアル<br>ミニウム電解コンデンサには寿命があり、周囲温度が高くなるほど寿命が短くなりま<br>す。機器の破損防止のため、3年に1度程度、弊社にてメンテナンスを実施することを<br>お勧めします。                    |
| <u> </u>   | <u>衝撃</u> 本器には衝撃を与えないで下さい。衝撃によりフィラメントの断線、測定子のリーク、 取り付け部の破損などの原因になります。                                                                                                    |
| ☆注意        | 輸送梱包<br>本器を輸送するときには、工場出荷時の状態に戻して下さい。未梱包の状態、<br>また装置に取り付けた状態で輸送すると破損することがあります。                                                                                               |
| <u>♪注意</u> | 廃棄<br>本器を廃棄するときには、各自治体などの条例に従って処理して下さい。特に、人体に危険を及ぼす可能性のある雰囲気で使用した測定子は専門の処理業者を通じて処理して下さい。<br>なお、廃棄に関する費用については、お客様にてご負担をお願いします。                                               |

## 改訂履歴

| 改訂日       | 改訂番号 | 改訂理由 |
|-----------|------|------|
| 2022/10/3 | 00   | 初版   |
|           |      |      |

## 目次

| 本製品を使用する前に | II   |
|------------|------|
| 安全シンボルマーク  | II   |
| 安全上のご注意    | III  |
| 改定履歴       | VI   |
| 目次         | VI I |

| 1. 仕様                              | 1 |
|------------------------------------|---|
| 1.1. 開梱ならびに員数チェック                  | 1 |
| 1.1.1. 同梱品                         | 1 |
| 1.1.2. 別途注文品                       | 1 |
| 1.2. SW100 基本仕様                    | 2 |
| 2. 取扱上の注意                          | 4 |
| 2.1. 使用環境に関する注意                    | 4 |
| 2.2. 電源に関する注意                      | 5 |
| 2.3. 本器取り付けに関する注意                  | 5 |
| 2.4. 使用方法に関する注意                    | 6 |
| 2.5. ご使用開始直後の確認                    | 6 |
| 3. 各部名称と機能説明                       | 7 |
| 3.1. 本体部 SW100                     | 7 |
| 3.2. วนวาง ลัมสา SW100             | 8 |
| 3.3. I/O コネクター アナログ出力タイプ SW100-A . | 9 |
| 3.4. I/O コネクター シリアル通信タイプSW100-R.1  | 0 |
| 4. 電源内部回路 1                        | 1 |
| 5. 各種信号 1                          | 2 |
| 5.1. 圧力信号出力 1                      | 2 |
| 5.1.1. 圧力換算式1                      | 2 |
| 5.1.2. 各状態での測定値出力1                 | 2 |
| 5.2. I/0 出力信号1                     | 3 |
| 5. 2. 1. センサエラー信号 1                | 3 |
| 5. 2. 2. セットポイント動作信号 1             | 3 |
| 5.3. I/0 入力信号(アナロヴ出力タイプSW100-#     | ١ |
| のみ) 1                              | 4 |
| 6. セットポイントの設定 1                    | 5 |
| 6.1. セットポイントの 0N/0FF 圧力 1          | 5 |

| 7. |    | シリアル  | 通信   | 使用方法       | (シリアル通信タイブ | SW100-R  |
|----|----|-------|------|------------|------------|----------|
| の  | み  | .) .  |      |            |            | 16       |
|    | 7. | 1.    | 通信   | 仕様         |            | 16       |
|    | 7. | 2.    | 各種   | 設定         |            | 16       |
|    |    | 7. 2. | 1.   | 結線図        |            | 16       |
|    |    | 7. 2. | 2.   | アドレス設定     |            | 17       |
|    |    | 7. 2. | 3.   | ボーレート設テ    | È          | 17       |
|    | 7. | 3.    | 基本   | テ゛ータフォーマッ  | ۰          | 18       |
|    |    | 7.3.  | 1.   | コマント・一覧    |            | 18       |
|    |    | 7.3.  | 2.   | 受信正常問      | 寺          | 18       |
|    |    | 7.3.  | 3.   | 受信異常問      | 寺          | 18       |
|    | 7. | 4.    | コマント | *          |            | 19       |
|    |    | 7.4.  | 1.   | 測定値、ス      | テータスの読み込   | み19      |
|    |    | 7.4.  | 2.   | zero 点調    | 整コマンド      | 19       |
|    |    | 7.4.  | 3.   | 大気圧調響      | 隆コマント゛     | 19       |
|    |    | 7.4.  | 4.   | zero点、     | 大気圧調整加な    | זעדבץ 19 |
|    |    | 7.4.  | 5.   | ステータス読み    | 込み         | 19       |
|    |    | 7.4.  | 6.   | ソフトハ゛ーシ゛ョ  | ン読み込み      | 19       |
|    |    | 7.4.  | 7.   | セットホ゜イント゛  | 設定値 読み     | 込み20     |
|    |    | 7.4.  | 8.   | セットホ゜イント ź | 2設定値 読み    | 込み20     |
|    |    | 7.4.  | 9.   | セットホ゜イント゛  | 設定値 書き     | 込み20     |
|    |    | 7.4.  | 10.  | セットホ゜イン    | ト2設定値 書    | き込み.20   |
|    | 7. | 5.    | チェック | サムについて     | 5          | 21       |
|    | 7. | 6.    | ステータ | λ          |            | 22       |
|    |    | 7.6.  | 1.   | SH (ステータス  | の上位)       | 22       |
|    |    | 7.6.  | 2.   | SL (ステータス  | の下位)       | 22       |
|    | 7. | 7.    | ASCI | 【コード表      |            | 23       |
| 8. |    | ZERC  | )点調  | ]整、大気[     | 王調整        | 24       |
|    | 8. | 1.    | 各調   | 整の方法.      |            | 24       |
|    |    | 8. 1. | 1.   | zero 点調    | 整方法        | 24       |
|    |    | 8. 1. | 2.   | 大気圧調響      | 整方法        | 24       |

SK00-9663-EI-001-00

| 8.2. 各語                                                            | 調整の完了の確認                                                                                                    | 25                         |
|--------------------------------------------------------------------|----------------------------------------------------------------------------------------------------|----------------------------|
| 8.3. 調整                                                            | 整クリア方法                                                                                                    | 25                         |
| 8.4. ¥ŧ!                                                           | 機能                                                                                                    | 25                         |
| 9. OUTPUT                                                          | (測定値出力電圧互換性)                                                                                                    | 26                         |
| 9.1. SW1                                                           | 1 シリーズ互換性                                                                                                    | 26                         |
| 9.2. SP1                                                           | 1 互換性                                                                                                    | 27                         |
| 9.3. そ(                                                            | の他互換性                                                                                                    | 28                         |
| 9.3.1.                                                             | PSG 互換性                                                                                                    | 28                         |
| 9.3.2.                                                             | APG 互換性                                                                                                    | 28                         |
| 9.4. I/C                                                           | ) コネクター アナログ出力タイプ SP1, PSG,                                                                                            |                            |
| APG                                                                |                                                                                                    | 30                         |
| 10. 測定-                                                            | 子交換                                                                                                    | 31                         |
| 10. 1.                                                             | 工具                                                                                                    | 31                         |
| 10. 2.                                                             | 測定子の取り外し                                                                                                    | 31                         |
| 10. 3.                                                             | 測定子の取り付け                                                                                                    | 31                         |
| 10. 4.                                                             | ט–לדָגוּ                                                                                                    | 31                         |
| 10. 5.                                                             | 測定子交換後の調整                                                                                                    | 31                         |
| 11. UL-MC                                                          | DBI 使用方法                                                                                                    | 32                         |
| 11. 1.                                                             | 機能                                                                                                    | 32                         |
| 11. 2.                                                             | Nindows版 UL-MOBI                                                                                                    | 33                         |
| 11. 2. 1.                                                          | 使用環境                                                                                                    | 33                         |
| 11. 2. 2.                                                          | ダウンロード/インストール                                                                                                    | 33                         |
| 11. 2. 3.                                                          | 使用方法                                                                                                    | 34                         |
| 11. 3.                                                             | Android版 UL-MOBI                                                                                                    | 38                         |
| 11. 3. 1.                                                          | 使用環境                                                                                                    | 38                         |
| 11. 3. 2.                                                          | ダウンロード/インストール                                                                                                    | 38                         |
| 11. 3. 3.                                                          | 使用方法                                                                                                    | 38                         |
| 11.4.                                                              | STATUS コメント                                                                                                    | 42                         |
| 12. ŀラブル                                                           | レンューティンク <sup>*</sup>                                                                                                  | 43                         |
| 12. 1.                                                             |                                                                                                    | 43                         |
| 10.0                                                               | トフノ ルンユーナインク                                                                                                    |                            |
| 12.2.                                                              | トフノ ルシューティンク<br>フィラメント、温度センサー断線の確認                                                                                     | 47                         |
| 12. 2.                                                             | トフフ <i>ルシューティンウ</i><br>フィラメント、温度センサー断線の確認<br>測定子のピンとケース間の絶縁                                                            | 47<br>47                   |
| 12. 2.<br>12. 3.<br>13. <del>т</del> р=лл                          | トフノ ルシューティンク<br>フィラメント、温度センサー断線の確認<br>測定子のピンとケース間の絶縁<br>レレポート                                                          | 47<br>47<br>48             |
| 12. 2.<br>12. 3.<br>13. <del>т</del> р=лл<br>13. 1. ;              | トフフ <i>ル</i> シューティンク<br>フィラメント、温度センサー断線の確認<br>測定子のピンとケース間の絶縁<br>レレポート<br>ガス種/湿度依存性                                     | 47<br>47<br>48<br>48       |
| 12. 2<br>12. 3. ;<br>13. <del>т</del> р=лл<br>13. 1. ;<br>13. 2. ; | <sup>ト</sup> フノ ルッユーティンク<br>フィラメント、温度センサー断線の確認<br>測定子のビッとケース間の絶縁<br>ルト <sup>。</sup> ート<br>が ス種/湿度依存性<br>ZERO 点調整、大気圧調整 | 47<br>47<br>48<br>48<br>49 |

| 14.   | 保証   | E                           |
|-------|------|-----------------------------|
| 15.   | EC [ | DECLARATION OF CONFORMITY51 |
| 16.   | UK [ | DECLARATION OF CONFORMITY52 |
| 17.   | 汚桬   | と証明書53                      |
| 18.   | 関係   | [図面                         |
| 18.   | 1.   | SW100-A/R 寸法図54             |
| 18. 2 | 2.   | 測定子寸法図55                    |
| 18. 3 | 3.   | ディスプレイユニットケーブル 56           |

## 1. 仕様

L<sup>°</sup> テニ真空計 センサュニット SW100 は、専用の測定子 (SWP シリース`)を接続することにより、低真空の圧 カ測定が可能な真空計です。

SW100 は従来機種 SW1 の後継機種で、SW100-A は SW1-1、SW100-R は SW1-2 に対応する型式として、互換性を有しています。(その他の互換性については、本書 9 章を参照ください。)

インターフェイスは以下の2種類を準備しており、使用状況に対応した仕様を選択いただくことが可能 です。

| アナログ出力タイプ      | : SW100-A (SW1-1の後継機種)           |
|----------------|----------------------------------|
| シリアル通信タイプ      | : SW100-R (SW1-2の後継機種)           |
| (以下、SW100のみの記: | 載は、SW100-Aと SW100-R をまとめた呼称とします) |

SW100のI/Oコネクターは、D-sub15 ピンとUSB Type-C を用いています。

SW100の設定は、専用の Windows/Android 用アプリケーション" UL-MOBI"で行います。

- WSB Type-C には、UL-MOBI がインストールされた Windows/Android 端末と USB ケーブルを使用して接続 することが可能で、UL-MOBI によるモニタリング や設定が可能です。UL-MOBI のダ ウンロート 方法や操 作方法など、詳細は、本書 11 章を参照ください。
- ※ UL-MOBI を必要とする設定は、 セットホ イント、 OUTPUT、 ADDRESS、 BAUD RATE、 CHECKSUM です。詳細は、本書 7章、および、本書 11章を参照ください。
- ※ Windows/Android 端末、および USB ケーブ ルは、付属しません。
- ※ UL-MOBI for Windows はデ ハ イスト ライハ のインストールが必要です。デ ハ イスト ライハ がインストールされていないと UL-MOBI の立ち上げは可能ですが、USB ケープルで Windows 端末に SW100 を接続してもWindows が接続を認識できません。(デ n イスマネージャー内に不明なデ n イスと表示されます。) Windows 端末で UL-MOBI が動作しない場合は、本書 11.2.2 項 3)をご確認いただき、デ n イスト デ ライハ - のインストールをしてください。

#### 1.1. 開梱ならびに員数チェック

製品が着荷しましたら、直ちに梱包を解いて、製品のチェックを実施下さい。 輸送時の損傷はないか、また、付属品は過不足なく添付されているかをご確認下さい。

1.1.1. 同梱品

| ピラニ真空計センサュニット SW100本体            | 1個 |
|----------------------------------|----|
| SW100用測定子(SW100本体に取り付けた状態で出荷します) | 1個 |
| クイックマニュアル(普通紙)                   | 1部 |

1.1.2. 別途注文品

| ① SW100用コネクター             | D-sub15ピンコネクター(メス)、M2.6mmネジ<br>※未配線                                                                                                    |               |
|---------------------------|----------------------------------------------------------------------------------------------------|---------------|
| 校正証明書                     | 一般校正試験成績書、JCSS校正証明書                                                                                                    |               |
| 検査成績書                     |                                                                                                    |               |
| トレーサビリティ証明書               |                                                                                                    |               |
| ディスプレイユニット                | Model ISG1 (DC24V電源使用)                                                                                                    |               |
| ② ディスプレイケーブル              | SW100~ディスプレイユニット間ケーブル<br>2m、5m、10m                                                                                                    |               |
| ③ SW100用測定子<br>③ ※18.2項参照 | SWP-16 (NW16) 、SWP-25 (NW25) 、<br>SWP-R1/8 (R1/8) 、SWP-P18 (φ18Tube) 、<br>SWP-P15(φ15Tube)、SWP-CF16(ICF034)、<br>SWP-1S (ASME BPE sanitary1") | usue o switch |

## 1.2. SW100 基本仕様

| 名称                                | とう二直空計 センサュニット                                                |                                                      |  |  |  |  |
|-----------------------------------|---------------------------------------------------------------|------------------------------------------------------|--|--|--|--|
|                                   | 7+ロり、出力タイプ。 ジリアル通信タイプ。                                        |                                                      |  |  |  |  |
| 刑士                                | SW100-A                                                       | SW100-R                                              |  |  |  |  |
| _ 主人                              | SW100 A<br>SW100 田測白了 1十                                      |                                                      |  |  |  |  |
| 按枕り   肥川 正 丁<br>  ☆ 溜 口 い た ようい た | SWI00用测定丁:I平<br>SWD_16_(NW16)SWD_95_(NW95)SWD_91/0_(D1/0)     |                                                      |  |  |  |  |
| ※選択いたたいた                          | SWP-16 (NW16) $SWP-25$ (NW25) $SWP-R1/8$ (R1/8) $SWP-R1$      |                                                      |  |  |  |  |
|                                   | SWP-P18 ( $\phi$ 181ube) SWP-P15 ( $\phi$ 15                  | SWP-P18 ( $\phi$ 18Iube) 、SWP-P15 ( $\phi$ 15Iube) 、 |  |  |  |  |
| ※18.2 項参照                         | SWP-CF16 (ICF034) SWP-IS (ASME B                              | SWP-CFI6 (ICFU34) , SWP-IS (ASME BPE sanitary)       |  |  |  |  |
| 測定圧力範囲(N <sub>2</sub> )           | 5. 0 × 10 <sup>-2</sup> Pa∼1. 0 × 10 <sup>+5</sup> Pa         |                                                      |  |  |  |  |
|                                   | $1 \times 10^{-1}$ Pa $\sim 1 \times 10^{+4}$ Pa : $\pm 10\%$ |                                                      |  |  |  |  |
| 精度 <sup>※1</sup> (№)              | $5 \times 10^{-2}$ Pa $\sim 1 \times 10^{-1}$ Pa              |                                                      |  |  |  |  |
|                                   | 1×10⁺⁴Pa∼1×10⁺⁵Pa · ±20%                                      |                                                      |  |  |  |  |
| 繰り返し性                             | $1 \times 10^{-1} Pa \sim 1 \times 10^{+4} Pa$ : $\pm 2\%$    |                                                      |  |  |  |  |
| 測定がス種                             | N₂ガスに対する感度として圧力を指示                                            |                                                      |  |  |  |  |
| サンプリング時間                          | 60msec 5 回の移動平均処理                                             |                                                      |  |  |  |  |
| ANA ANA BUILD                     |                                                               |                                                      |  |  |  |  |
| 测空体电子                             |                                                               |                                                      |  |  |  |  |
| 测正恒山力                             |                                                               |                                                      |  |  |  |  |
| ~ 수 수 명                           |                                                               |                                                      |  |  |  |  |
| 更新時間<br>0.5750                    | 5Umsec                                                        |                                                      |  |  |  |  |
| 分解能                               | 3mV                                                           |                                                      |  |  |  |  |
| 誤差                                | $\pm 3$ mV                                                    |                                                      |  |  |  |  |
| 出力インピーダンス                         | 10Ω                                                           |                                                      |  |  |  |  |
| 調整                                | zero 点/大気圧調整、調整クリア                                            |                                                      |  |  |  |  |
| 如如고 누/금 모                         | zero 点/大気圧調整、調整クリア                                            |                                                      |  |  |  |  |
| 前仰人力信亏                            | オープンコレクタ入力で動作、負論理                                             |                                                      |  |  |  |  |
|                                   | センサエラー、 セットホ゜イント 1/2                                          |                                                      |  |  |  |  |
| 制御出力信号                            |                                                               |                                                      |  |  |  |  |
|                                   | 京 / / · · · · · · · · · · · · · · · · ·                       |                                                      |  |  |  |  |
|                                   |                                                               |                                                      |  |  |  |  |
| 诵信                                | USB Type-C                                                    |                                                      |  |  |  |  |
| 通信                                | USD Type U<br>※IISR Type_C(+ Ⅲ_MORI /= トス通信                   | のみ使用できます                                             |  |  |  |  |
|                                   | ※03D Type 0 は、0L MODI による通信                                   |                                                      |  |  |  |  |
| ソリバル通信                            |                                                               | RS-2320/RS-485                                       |  |  |  |  |
| 通信速度                              |                                                               | 9600/19200/38400bps                                  |  |  |  |  |
| メモリ機能                             |                                                               | EEPROM でバックアップ                                       |  |  |  |  |
|                                   | POWER/ERROR : パワー、エラー                                         |                                                      |  |  |  |  |
| LED 表示                            | SET-1 : セットホ゜イント 1                                            |                                                      |  |  |  |  |
|                                   | SET-2 : セットホ <sup>°</sup> イント 2                               |                                                      |  |  |  |  |
|                                   | フィラメント : Pt                                                   |                                                      |  |  |  |  |
| 測定子 材質                            | その他:SUS304(SWP-1S は SUS316L/R                                 | a<0.5), FeNiCo, Ni, Au,                              |  |  |  |  |
|                                   | Glass. Ceramic                                                |                                                      |  |  |  |  |
|                                   | 2 0 x 10 <sup>+5</sup> Pa (编动压)                               |                                                      |  |  |  |  |
| 測定子 破壊圧力                          |                                                               |                                                      |  |  |  |  |
|                                   | へ//// マ//// などの吸収上/川は別処<br>10°0 40°0                          |                                                      |  |  |  |  |
| 使用温度範囲                            |                                                               |                                                      |  |  |  |  |
|                                   |                                                               |                                                      |  |  |  |  |
| 保管温度                              | -20℃~65℃(非通電、結露なきこと)                                          |                                                      |  |  |  |  |
| 測定子単体 150℃ (SW100 を取り外した状態)       |                                                               |                                                      |  |  |  |  |
| 測定子加熱上限温度                         | ※加熱時は、精度など仕様からの逸脱                                             | が認められます。                                             |  |  |  |  |
|                                   | ※SW100の使用温度範囲は、5℃~40℃                                         | です。                                                  |  |  |  |  |
| 取付姿勢                              | 制限無し                                                          |                                                      |  |  |  |  |

| IP 保護等級   | <u> </u> | IP30                                                                                                    |                     |                    |                      |                      |                      |                     |
|-----------|----------|----------------------------------------------------------------------------------------------------|---------------------|--------------------|----------------------|----------------------|----------------------|---------------------|
| 電源電圧      |          | 定格電圧値 : DC 24V<br>電圧変動範囲 : DC 14V~30V <sub>MAX</sub> (-42%/+25%) (リッフ <sup>°</sup> ル、/イス <sup>°</sup> 1%以下)<br>※SW100 コネクタ-端での電源電圧<br>定常時 : 2.0W<br>電源投入時 : 4.8W<br>過電圧カテゴリ- : カテゴリ- 1<br>※過渡過電圧を十分低いレベルに制限する対策が取られている回路に接続<br>下さい。 |                     |                    |                      | 以下)<br>1路に接続         |                      |                     |
| 対応規格      |          | CE 規格、                                                                                                    | UKCA 規格             |                    |                      |                      |                      |                     |
| I/O コネクター |          | D-sub15 ピンコネクター(ピン)、M2.6mm ネジ<br>USB Type-C<br>※USB Type-C は、UL-MOBI による通信のみ使用できます。                                                                                                    |                     |                    |                      |                      |                      |                     |
| 本体質量      |          | SW100 単体                                                                                                    | 本:約105g             | 5                  |                      |                      |                      |                     |
| 外形寸法      |          | SW100 単体:約 48mm×約 30mm×約 74mm ※18.1 項参照                                                                                                    |                     |                    |                      |                      |                      |                     |
| 測定子       | 型式       | SWP-16                                                                                                    | SWP-25              | SWP-R1/8           | SWP-P18              | SWP-P15              | SWP-CF16             | SWP-1S              |
| ※18.2項    | 内容積      | 7. 3cm <sup>3</sup>                                                                                                    | 7. 8cm <sup>3</sup> | 7.6cm <sup>3</sup> | 13. 9cm <sup>3</sup> | 10. 0cm <sup>3</sup> | 11. 3cm <sup>3</sup> | 8. 2cm <sup>3</sup> |
| 参照        | 質量       | 45g                                                                                                    | 48g                 | 44g                | 43g                  | 30g                  | 60g                  | 95g                 |

精度<sup>※1</sup>:大気圧および zero 点調整後の精度となります。特にご使用前には大気圧および zero 点 調整を実施下さい。また校正ガスは № ですので、他のガスを測定される場合は測定誤差に ご注意下さい。 2. 取扱上の注意

ご使用を開始される前に、本項をご確認下さい。

## 2.1. 使用環境に関する注意

#### 使用環境

本器は、仕様に定められた環境の範囲内でお使い下さい。

#### 使用環境

本器に水がかかる場所、湿度が高く結露する場所での使用は避けて下さい。本器内に水が入り込むと故障および漏電、火災の原因になります。

#### 通気確保

本器は密閉された容器に入れないで、必ず通気が確保された場所に取り付けて下さい。密閉 すると電源内部の電子部品の温度が上がり、寿命が短くなる恐れがあります。

#### 真空容器の圧力超過

測定子内の圧力が大気圧を越える所には接続しないで下さい。測定子の破損や接続部から測 定子が飛び出すなど、人体を含む周囲に危害を及ぼします。大気圧を越える際には、隔離バルブ などを設けて測定子内の圧力が大気圧を越えないようにして下さい。

#### 腐食性がス雰囲気での使用

腐食性ガスや、ハロゲンやハロゲン系ガスなど化学的に活性なガスに曝されると、フィラメントなどの断線や 圧力特性の変化などの問題が発生します。このような環境下でご使用される場合は、本器と真 空容器との間に隔離バルブを設置して頂き、極力これらのガスに曝されないよう保護して下さい。

## <u>CVDガス雰囲気などでの使用</u>

CVD (Chemical Vapor Deposition) 原料ガスや、ロータリーポンプのオイルミストなど堆積してしまうガスに 曝されると、フィラメントなどの断線や圧力特性の変化などの問題が発生します。このような環境下 でご使用される場合は、本器と真空容器との間に隔離バルブを設置して頂き、これらのガスに曝 されないよう保護して下さい。

#### 水分や付着物

測定子内に水分や有機物など徐々に蒸発する付着物が多く存在しますと、特に真空側の圧力 精度や応答速度に影響します。付着物がつかないような設置場所や方法を検討下さい。

#### 磁場の影響

本器は0.01T (100Gauss)の磁場の影響により、特に大気圧側の圧力指示が約10%の影響を受けます。本器が磁場の影響を受ける場合は、磁気シールドなどを設置下さい。

#### 温度変動

L<sup>°</sup> テニ真空計は測定原理より、測定子の周囲温度が測定値に影響を及ぼします。周囲温度が校 正時の温度(約25℃)から著しくずれないよう取り付け位置にご注意下さい。

#### 電子、イオンなどの影響

電子やイオンの強い発生源が近くにある場合は、正しい圧力が測定出来ないだけではなく、本器の破損や故障の原因となります。電子やイオンの影響を受けないよう取り付け位置にご注意下さい。

#### 異物侵入

本器の開口部から内部に金属類や燃えやすいものなどの異物が入らないように保護して下さい。

衝撃

本器には衝撃を与えないで下さい。衝撃によりフィラメントの断線、測定子のリーク、取り付け部の破損などの原因になります。

### 2.2. 電源に関する注意

### <u>使用電源</u>

本器は、必ずが ランド保護されたPELVに関する規格(EN/IEC 60204-1)に適合した電源や評価1 ニットに接続して下さい。また接続にはヒューズを取り付けて下さい。本器に供給される電圧がDC14V 未満になりますと、正確な圧力を指示しません。

#### 結線確認

各ピンへの接続ケーブルが、他のピンやケースに接触しないようにして下さい。またピンアサインを間違わ ないように注意して下さい。誤った接続すると本器および本器に接続されている機器の破損や 火災の原因になります。

#### 電源電圧

電源投入前に本器の使用電圧と供給電源が合っていることを確認して下さい。誤った電源を 接続すると本器および本器に接続されている機器の破損や火災の原因になります。特にDC30Vを 超える電圧を印加しないで下さい。

#### 電源投入

本器には、測定子やディスプレイ、評価ユニット、ケーブルなどを全て接続した後に、電源を投入して下 さい。本器および本器に接続されている機器の破損や火災の原因になります。また測定子のフィラ メントなどが断線する恐れがあります。

### 電源ケーブルの電圧降下

電源ケーブルの電圧降下により、本器への供給電圧がDC14V未満になる場合があります。特にケー ブルの太さがAWG24番線より細い場合は御注意下さい。

DC供給電源電圧DC24V時、環境温度20°Cの推奨ケーブル長 AWG26:10m、AWG24:20m、AWG22:30m

#### 2.3. 本器取り付けに関する注意

#### 保護接地

本器は、必ず接地された真空容器に、電気的に接続して下さい。NW75>シジ には導電性の金属ケ5 >プを使用して下さい。正しく接地されないと正しい圧力を示さないだけではなく、本器および 本器に接続されている機器の破損や火災の原因になります。真空容器と絶縁などされる場合は、 ケース部 (D-subコネクタ-のシェル部)を、D種(3種)接地して下さい。

#### 温度変動

L<sup>°</sup> テニ真空計は測定原理より、測定子の周囲温度が測定値に影響を及ぼします。周囲温度が校 正時の温度(約25℃)から著しくずれる場合は、大気圧とZER0点調整を実施下さい。

#### 磁場の影響

本器に0.01T (100G)の磁場の影響により特に大気圧側の圧力指示が約10%影響を受けます。本器が磁場の影響を受ける場合は、磁気シールドなどを設置下さい。

#### 固定方法

ケーブルの接続部には極カカが加わらないようにケーブルを固定して下さい。ユニットケーブルは確実に挿 入し、コネクター固定用ネジは確実に締めて下さい。

#### <u> メスコネクターの寿命</u>

本器の測定子との勘合部に使用しておりますメスコネクターには寿命があります。コネクターの接触不良 などにより測定子の寿命が著しく短くなりますので、コネクターの抜き差し回数をなるべく控えて下 さい。またコネクターに過重がかからないよう測定子固定ネジをしっかりと締めて下さい。

#### 振動

ピ テニ測定子のフィラメントはφ25μmと細いため、振動の多い場所での使用は極力避けて下さい。またフィラメント断線の最大の要因は機械的ショックによるものですので、設置場所や取り扱いには注意して下さい。

#### <u>取付位置</u>

圧力の測定は、測定子の接続した位置の静圧を測ります。真空系内に流れがある環境、放出が ス源・電子、付いの強い発生源、磁場がある環境に設置される場合、測定位置の選定に注意し、影響の少ない位置に取り付けるようにして下さい。

#### 測定系内の気体の流れ

圧力の測定は、測定子を接続した位置の静圧を測ります。測定子取り付け開口面が気体の流 れに平行になるように行って下さい。特に気体などが測定子内にビーム状で入らないようにして 下さい。また、放出ガスの影響を受けないよう取り付け位置にご注意下さい。

## <u>放出ガス</u>

測定子の取り付けに用いる0リングは、ガス放出の少ないものをご使用下さい。測定子の接続に ゴム管やグリースなど放出ガスの多い材質を用いますと、誤差や寿命が短くなる要因となります。

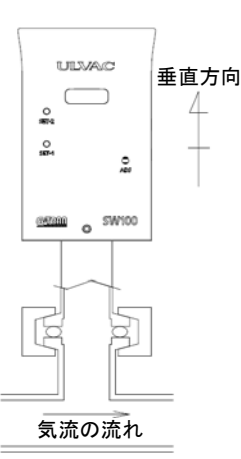

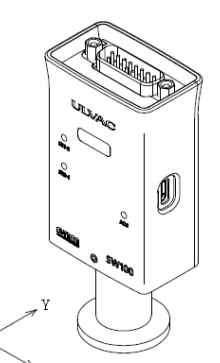

X/Y 方向の振動に弱いため、X/Y 方向に振動が 印可されないように設置して下さい。

## 2.4. 使用方法に関する注意

#### 衝撃

本器を落としたり、また大きな振動がある場所などに設置されますと、衝撃や振動により、測 定子のフィラメントの断線や本器の破損などの原因になります。

測定

20分以上エージングした後に行って下さい。

#### 輸送梱包

本器を輸送するときには、工場出荷時の状態に戻して下さい。未梱包の状態、また装置に取り付けた状態で輸送すると破損することがあります。

#### 修理

修理などは、ご購入先、弊社または取扱説明書記載のネットワーク先に御依頼下さい。

#### 廃棄

本器を廃棄するときには、各自治体などの条例に従って処理して下さい。

特に、人体に危険を及ぼす可能性のある雰囲気で使用した測定子は専門の処理業者を通じて 処理して下さい。

なお、廃棄に関する費用については、お客様にて御負担をお願いします。

## **2.5.** ご使用開始直後の確認

#### ガス種依存性

本器は測定するガスの種類により圧力値や精度が異なります。本器の精度は、窒素ガス測定時 となりますので、窒素以外のガスを使用される場合は、圧力超過などにご注意下さい。

## <u> 圧力指示のチェック</u>

ご使用直後に圧力指示、特に大気圧側とzero点側の圧力をご確認下さい。必要に応じて、大 気圧やzero点調整を実施下さい。ビュニ真空計の原理より、環境温度などで圧力指示が影響を受 けます。また輸送などの振動により大気圧やzero点調整がずれる可能性もあります。

## 3. 各部名称と機能説明

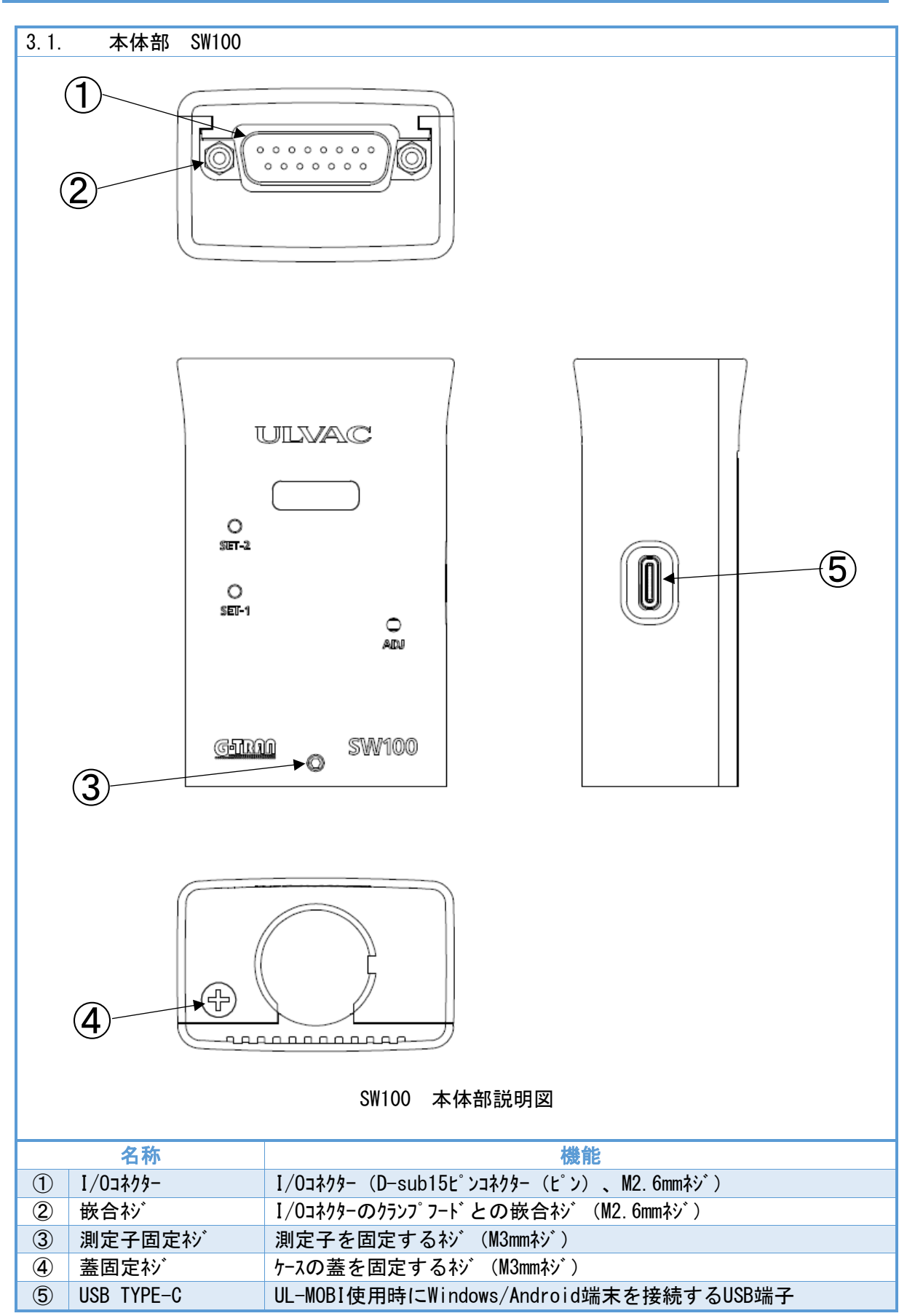

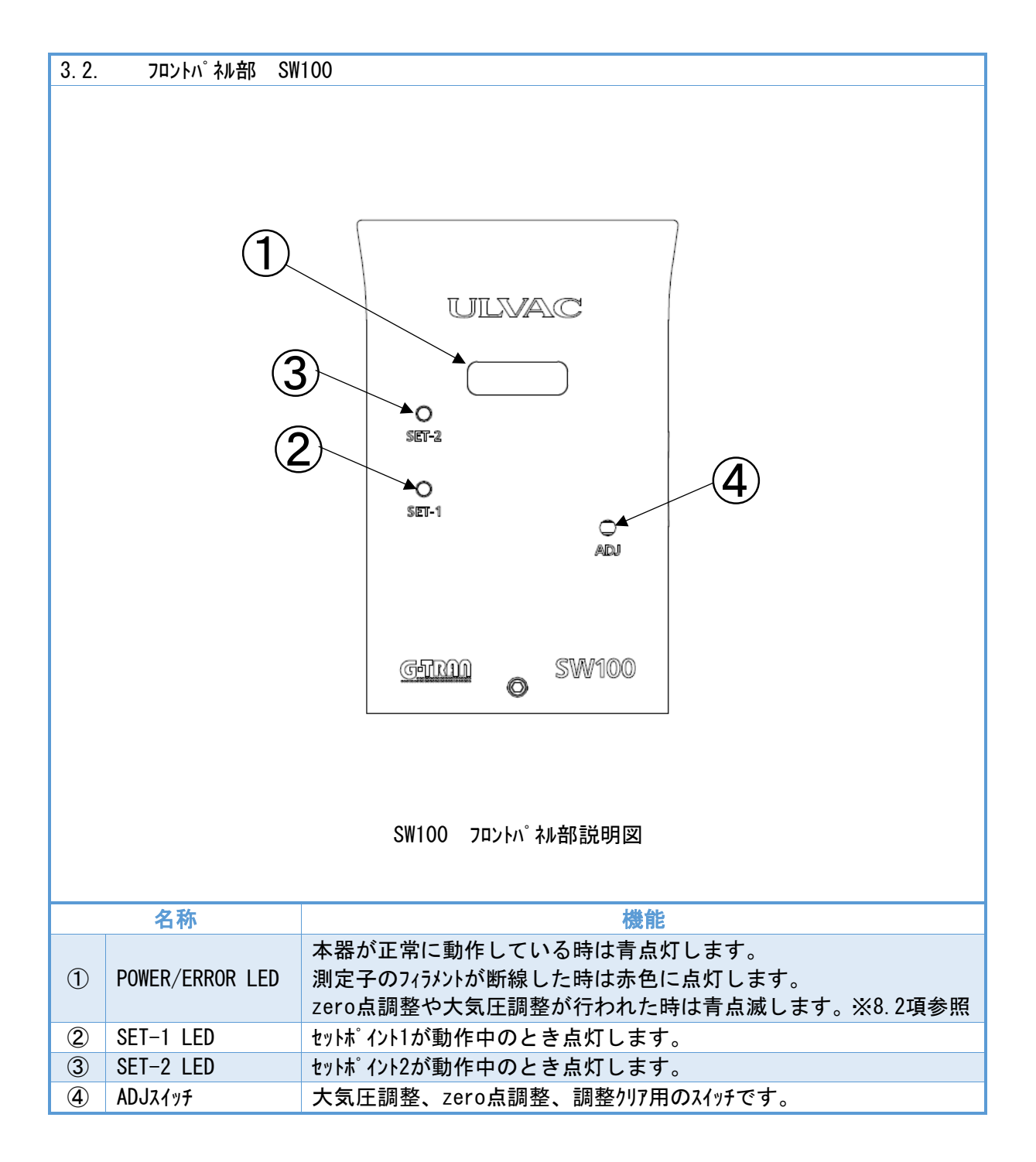

| 3.3. I/0⊐ネ                                                                         | クター アナロク゛出力タイフ゜ 、     | SW100-A                          |                |
|------------------------------------------------------------------------------------|-----------------------|----------------------------------|----------------|
| 3.3.       1/03779-       7707 Ш71917 SW100-А         1       8         9       15 |                       |                                  |                |
| アナログ出力                                                                             | タイプ SW100−A I/O コネクタ  | ーピン配置説明図(D−sub15 ピンコネクター(オス) M2. | 6mm ネシ゛)       |
| 端子番号                                                                               | 本器                    | 機能                               |                |
| 1                                                                                  | 電源                    | 本器の駆動用電源                         | DC 14V~30V     |
| 2                                                                                  | センサエラー                | フィラメント断線時などに信号を出力                | Lo出力           |
| 3                                                                                  | セットホ゜イント1             | セットポイント1動作時に信号を出力                | Lo出力           |
| 4                                                                                  |                       |                                  |                |
| 5                                                                                  | ADJ調整入力               | 大気圧調整、zero点調整時は信号を入力             | Lo入力           |
| 6                                                                                  |                       |                                  |                |
| 7                                                                                  |                       |                                  |                |
| 8                                                                                  | 圧力信号出力                | 圧力信号を出力                          | DC 0V~10V      |
| 9                                                                                  | 電源GND                 | 本器の駆動用電源のグランド                    |                |
| 10                                                                                 |                       |                                  |                |
| 11                                                                                 | セットホ゜イント2             | セットポイント2動作時に信号を出力                | Lo出力           |
| 12                                                                                 |                       |                                  |                |
| 13                                                                                 |                       |                                  |                |
| 14                                                                                 |                       |                                  |                |
| 15                                                                                 | 信号GND                 | 出力信号用のグランド                       |                |
| ケース                                                                                | フレームク゛ラント゛            | フレームのク゛ラント゛                      |                |
| <mark>✓ 注 意</mark>                                                                 | <u>配線</u><br>斜線部は内部回路 | で使用されていますので配線しないで下さい             | N <sub>o</sub> |

※ SP1、PSG、APG を OUTPUT に選択した場合は、上記ピップサインと異なります。
 詳細は、本書9章をご確認ください。

| 3.4. I/Oコネクター シリアル通信タイプSW100-R                                                                                                    |                           |                                          |                   |  |
|----------------------------------------------------------------------------------------------------|---------------------------|------------------------------------------|-------------------|--|
| 3.4.     1/04/7/ ア/////2016/00 K       1     8       9     15       シリアル:通信者/1 <sup>*</sup> SW100-R 1/0 13/9-t <sup>*</sup> ン研習言範囲図 (D-sub15 t <sup>*</sup> ン13/9-(13) M2 form 3 <sup>*</sup> / <sub>2</sub> ) |                           |                                          |                   |  |
|                                                                                                    | 太哭                        | 機能                                       |                   |  |
| 1                                                                                                    | 雷调                        | 本器の駆動用電源                                 | DC $14V \sim 30V$ |  |
| 2                                                                                                    | +2 <i>///</i><br>センサエラー   | 745以外断線時などに信号を出力                         | しの出力              |  |
| 3                                                                                                    | セットホ <sup>®</sup> イント1    | かん かん かん かん かん かん かん かん かん かん かん かん かん か | し出力               |  |
| 4                                                                                                    | RS232C RxD                | RS-232CORxD                              | сощуу             |  |
| 5                                                                                                    | RS485用終端抵抗                | RS-485用の終端抵抗<br>13番ピンと接続                 |                   |  |
| 6                                                                                                    | RS232C TxD                | RS-232CのTxD                              |                   |  |
| 7                                                                                                    |                           |                                          |                   |  |
| 8                                                                                                    | 圧力信号出力                    | 圧力信号を出力                                  | DC 0V~10V         |  |
| 9                                                                                                    | 電源GND                     | 本器の駆動用電源のグランド                            |                   |  |
| 10                                                                                                    | RS485-                    | RS-485の-                                 |                   |  |
| 11                                                                                                    | セットホ゜イント2                 | セットポイント2動作時に信号を出力                        | Lo出力              |  |
| 12                                                                                                    | RS485+                    | RS-485の+                                 |                   |  |
| 13                                                                                                    | RS485+<br>(約25年年1月1日)     | RS-485用の終端抵抗<br>5番ピント培結                  |                   |  |
| 14                                                                                                    | (於圳仏加按视用)                 | 「田」ノこは祝                                  |                   |  |
| 14                                                                                                    | 信中GND                     | 出力信号田のがういい                               |                   |  |
| но<br>13<br>13                                                                                                    |                           |                                          |                   |  |
| ✓ <u>注</u> 意                                                                                                    | <u> 配線</u><br>斜線部は内部回路で使用 | されていますので配線しないで下さい                        | °o                |  |

## 4. 電源内部回路

本章は、本器の電源入力部に関する説明となります。

- ・ 信号 GND [15pin] は、圧力信号出力、セットポイント、シリアル通信などの信号用のグランドになります。
- ・ 電源 GND [9pin]と信号 GND [15pin] は内部で7ィルターを通した後、共通になっています。電源5イン接続の際は電源 [1pin] と電源 GND [9pin] を用いて下さい。電源 GND [9pin] を信号 GND として用いた場合、/イズの影響を受けやすくなる可能性があります。

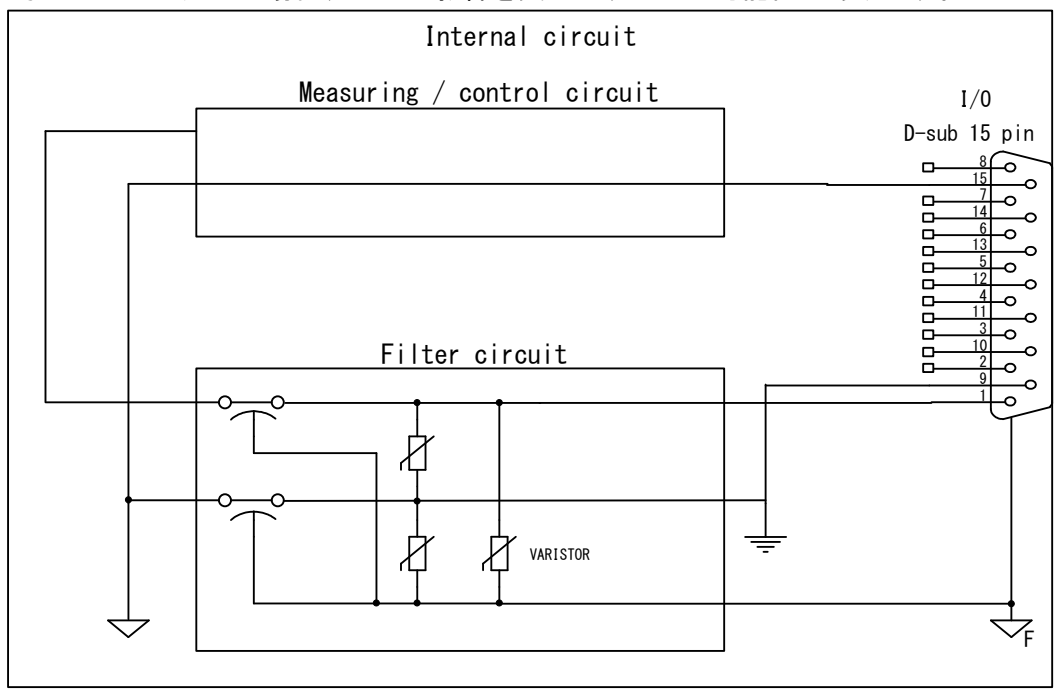

電源フィルター内部等価回路

## 5. 各種信号

本項は、本器より出力される信号、本器に入力する信号に関する説明となります。

5.1. 圧力信号出力

本器は、測定している圧力を DC 0V~10V の信号にて出力します。

I/O コネクター: 8pin [圧力信号出力+] – 15pin [GND]

- ※ SP1、PSG、APG を OUTPUT に選択した場合は、本項の電圧出力、ピンアサインではなく、それぞれの仕様に従います。詳細は、本書9章を参照ください。
- 5.1.1. 圧力換算式

下記の式にて、圧力に換算して下さい。

- $P = 10^{(V C)} \Leftrightarrow V = \log P + C$ 
  - P: 圧力 V: 圧力信号出力電圧[V] C: 圧力単位係数(下表参照)

| 圧力単位 | C: 圧力単位係数 |
|------|-----------|
| Pa   | 3         |
| Torr | 5. 1249   |
| mbar | 5         |

- ※ SP1、PSG、APG を OUTPUT に選択した場合は、本項の圧力換算式ではなく、それぞれの換算式 に従います。詳細は、本書 9 章を参照ください。
- 5.1.2. 各状態での測定値出力
  - 測定時に起こりうるいくつかの状態での測定値出力は、下表のようになっています。

| 動作状態               | 測定値出力電圧               |
|--------------------|-----------------------|
| 正常測定時              | 測定圧力に対応した電圧 1.7V~8.0V |
| 大気圧以上              | 8. 0V~9. 0V           |
| 測定可能下限を下回ったとき      | 1. OV~1. 7V           |
| フィラメント断線などセンサエラー時  | 9.0V 以上               |
| 起動後4秒間             | 8. 1V                 |
| 電源電圧異常、センサュニット故障など | 0.5V 以下               |

※ SP1、PSG、APG を OUTPUT に選択した場合は、本項の出力電圧ではなく、それぞれの換算式に 対応した値になります。詳細は、本書9章を参照ください。

![](_page_19_Figure_17.jpeg)

各状態での測定値出力

5.2. 1/0出力信号

本器の I/O コネクターよりセンサエラー、セットポイント信号をオープンコレクタ形式で出力しています。 フォトカプラ定格 [30V<sub>MAX</sub>、50mA<sub>MAX</sub>、70mW] 内部回路は下記のようになっています。

![](_page_20_Figure_3.jpeg)

5.2.1. センサエラー信号

センサエラー信号とは、測定子のフィラメントなどが断線したことを信号として出力する機能です。 センサエラーが発生した場合、信号はLo出力となります。

I/Oコネクター : 2pin [センサエラー] – 15pin [GND]

なお、センサエラーが発生した場合、POWER/ERROR LEDは赤点灯、圧力信号出力は9.0V以上になります。

|         | <u>断線検出時の注意</u>                         |
|---------|-----------------------------------------|
| (✔ 参 考) | 測定ガスの主成分が、水素(H2)やヘリウム(He)ガスなど熱伝導が大きい気   |
|         | 体で、約10000Pa以上を測定した場合、フィラメントが断線していなくても、断 |
|         | 線と判断することがあります。                          |

5.2.2. セットホ<sup>°</sup> イント動作信号

セットポイントとは、ある設定した圧力より下がったときに、外部に信号を出力したり、LEDを点 灯させたりする機能です。設定した圧力値を『セットポイント』と呼びます。測定している圧力値が セットポイントより下がった場合、本信号はLo出力となります。

セットポイントの設定方法に関しましては、本書6章、および、本書11章を参照ください。

5.3. I/0入力信号 (アナログ出力タイプSW100-Aのみ)

本器の 1/0 コネクターより、zero 点調整入力、大気圧調整入力を行います。

内部では、本器に入力されている電源電圧(DC 14V~30V)に接続されていますので、使用する 接点容量などは DC 30V 以上のもの、または電源電圧以上のものをご使用下さい。

使用する際は、操作する信号のピンと GND 端子間をショートして下さい。調整方法の詳細は、本書 8 章を参照ください。

![](_page_21_Figure_5.jpeg)

![](_page_21_Figure_6.jpeg)

## 6. セットポイントの設定

本章は、セットポイントの設定に関する説明となります。

セットポイントとは、ある設定した圧力より下がったときに、外部に信号を出力したり、LEDを点 灯させたりする機能です。設定した圧力値を『セットポイント』と呼びます。

セットホ<sup>®</sup>イントの設定は、UL-MOBIがインストールされたWindows/Android端末をSW100にUSBケーブルで接続 して、UL-MOBIで行います。

SW100-Aのセットポイントの設定は常時可能ですが、不用意な設定変更により真空装置の故障につながる可能性がありますので、24V通電時の変更はパスワードの入力が必要です。

SW100-Rのセットポイントの設定は、SW100-Rが24V非通電時のみ可能です。

UL-MOBIのダウンロード方法、および、セットポイントの設定方法は本章、および、本書11章を参照ください。

なお、セットポイントはセットポイント1とセットポイント2の2点を設定することが可能です。

※ SW100 起動後の4秒間はセットポイントの設定が無効となります。

6.1. セットホ<sup>°</sup> イントのON/OFF圧力

セットポイントはONする圧力とOFFする圧力にヒステリシスがあります。 ON する圧力値 :設定値 OFF する圧力値:設定値+10%

![](_page_22_Figure_12.jpeg)

## 7. シリアル通信使用方法(シリアル通信タイプSW100-R のみ)

本章は、シリアル通信タイプSW100-RのRS-232C、およびRS-485に関する説明となります。

| ✓ 注意              | ケープ・ル教設時の注意<br>通信用伝送線を装置に敷設する場合、電力線、動力線、高圧線、高周波<br>線等と近接、平行な配線とならないようにして下さい。誤動作の原因とな<br>る可能性が有ります。                         |
|-------------------|----------------------------------------------------------------------------------------------------|
| <mark>✓ 注意</mark> | <u>リモートホストの耐ノイス*性</u><br>パッソコンやPLC(プログラマブルロジックコントローラー)などのリモートホストは、耐ノイス、が高<br>いアイソレーションタイプをご使用下さい。誤動作や故障の原因となる可能性が有り<br>ます。 |

## 7.1. 通信仕様

| RS-2320              | RS-485                     |  |
|----------------------|----------------------------|--|
| 2 約                  | 泉式                         |  |
| 全2重                  | 半2重                        |  |
| 調歩同期式                |                            |  |
| ASCII J-F            |                            |  |
| ディタビッ                | ト長 8bit                    |  |
| ストッフ゜ヒ゛              | yk 1bit                    |  |
| ハ゜リティ                | なし                         |  |
| 最大ケーブル長 15m          | 最大ケーブル長 1200m <sup>※</sup> |  |
| 最大接続数:1              | 最大接続数:32(ホスト含む)            |  |
| 9600/19200/38400 bps | 9600/19200/38400 bps       |  |

※ RS-485 の規格では 1200m まで通信可能です。30m を超える場合は、Jモ-トホスト側の仕様や/イズなど使用環境をご確認の上、ご使用下さい。

※ データ送信後 20msec 以内に、受信状態に切り替えて下さい。

※ データを受信するまでのタイムアウトは、150msec 以上にして下さい。

※ データを受信後、50msec 以上の間隔を空けて、次のデータを送信して下さい。

7.2. 各種設定

7.2.1. 結線図

7.2.1.1. RS-232C 結線図

下記に RS-232C の接続例を示します。 ねト側は、D-sub9 ピン

| 本器側pin番号 |    | ホスト側pin番号 |     |
|----------|----|-----------|-----|
| RxD      | 4  | 2         | RxD |
| TxD      | 6  | 3         | TxD |
| GND      | 15 | <br>· 5   | GND |

7.2.1.2. RS-485 終端抵抗なし(例)

RS-485の結線として、NATIONAL INSTRUMENTS 社製 USB シリアルインターフェイス USB-485 を例に説明します。

| 本器側pin番号 |    | ホスト側pin番号 |      |
|----------|----|-----------|------|
|          | 10 | 4         | RxD+ |
| K3480+   | ΙZ | 8         | TxD+ |
|          | 10 | 5         | RxD- |
| K3400-   | 10 | 9         | TxD- |
| GND      | 15 | 1         | GND  |

#### 7.2.1.3. RS-485 終端抵抗有り(例)

RS-485の結線として、NATIONAL INSTRUMENTS 社製 USB シリアルインターフェイス USB-485 を例に説明します。

| 本器側pin番号 |    | ホスト側pin番号 |      |
|----------|----|-----------|------|
|          | 10 | 4         | RxD+ |
| N340J+   | 12 | 8         | TxD+ |
|          | 5  | RxD-      |      |
| K3400-   | 10 | 9         | TxD- |
| GND      | 15 | 1         | GND  |
| 終端抵抗     | 5  |           |      |
| RS485+   | 13 |           |      |

7.2.2. アドレス設定

アドレスの設定は、UL-MOBIがインストールされたWindows/Android端末をSW100-RにUSBケーブルで接続して、UL-MOBIで行います。

SW100-Rのアドレスの設定は、24V非通電時のみ可能です。

UL-MOBIのダウンロード方法、および、アドレスの設定方法は本書 11 章を参照ください。

- ▶ 工場出荷時は、00に設定されています。
- RS-485 で複数台を接続して使用する場合は、アドレスを 00 以外のそれぞれ異なる番号を設定してください。アドレス変更設定後も、アドレス 00 は常時使用可能なアドレス番号として常に機能しており、重複を避ける必要があります。
- ▶ 設定範囲は00~99となります。
- ▶ RS-485の1ラインの最大接続数はホストを含めて 32 台です。
- ▶ 設定は随時有効になります。
- RS-232C でも、本アドレス番号を使用します。

7.2.3. ボーレート設定

ボーレートの設定は、UL-MOBIがインストールされたWindows/Android端末をSW100-RにUSBケーブルで接続 して、UL-MOBIで行います。

SW100-Rのボーレートの設定は、24V非通電時のみ可能です

UL-MOBIのダウンロード方法、および、ボーレートの設定方法は本書11章を参照ください。

- ➤ 工場出荷時は、38400bps に設定されています。
- 設定可能ボーレートは『9600bps』、『19200bps』、『38400bps』となります。

7.3. 基本データフォーマット

下記は、送受信の基本的なデータフォーマットとなります。

| : | AD0 | AD1 | CMD | DO | <br>Dn | SH | SL | CHKH | CHKL | CR |
|---|-----|-----|-----|----|--------|----|----|------|------|----|
|   | :   | עתב |     |    |        |    |    |      |      |    |

- AD0 機器のアドレス・上位(0~9)
- AD1 機器のアドレス・下位(0~9)
- CMD 各種コマンド(大文字/小文字に注意)
- DO データ
- Dn データ
- SH ステータス(状態)の上位
- SL ステータス(状態)の下位
- CHKH チェックサムの上位(0~9、A~F)
- CHKL チェックサムの下位(0~9、A~F)

CR キャリッシ・リターン

- > コマンドは英数字の大文字、小文字の構成になります。
- チェックサムは、ADO~SLまでの排他的論理和(XOR)となります。
   全てASCIIコードの16進法にて変換してください。
- 7.3.1. コマンド一覧

| אעדב* | 説明              | コマント・ | 説明               |
|-------|-----------------|-------|------------------|
| D     | 測定値、ステータスの読み込み  | Т     | 機種、ソフトバージョンの読み込み |
| ZER   | zero 点調整        | 1R    | セットポイント1の読み込み    |
| ATM   | 大気圧調整           | 1W    | セットポイント1の書き込み    |
| CLR   | zero 点/大気圧調整クリア | 2R    | セットポイント2の読み込み    |
| SR    | ステータスの読み込み      | 2W    | セットポイント2の書き込み    |
| SW    | ステータスの書き込み      |       |                  |

7.3.2. 受信正常時

受信が正常に行われた場合、下記の返信となります。

圧力値などの返信の場合

セットポイント書き込みや調整時の返信の場合

| ••• | AD0              | AD1    | 0   | CHKH | CHKL | CR |
|-----|------------------|--------|-----|------|------|----|
|     | $\triangleright$ | ʻo' la | い文字 | 字です。 |      |    |

7.3.3. 受信異常時

コマンドで指示された動作ができなかった場合や、受信が正常に行われなかった場合、コマンドが無い場合は、下記返信となります。

| : | AD0              | AD1    | n  | CHKH | CHKL | CR |
|---|------------------|--------|----|------|------|----|
|   | $\triangleright$ | 'n' (t | 小文 | 字です。 |      |    |

- 7.4. コマント
- 7.4.1. 測定値、ステータスの読み込み

| コマント゛ | : | ADO | AD1 | D | CHKH  | CHKL | CR |
|-------|---|-----|-----|---|-------|------|----|
|       |   |     |     | _ | ••••• |      |    |

本器→PC への返信フォーマット

| : | AD0              | AD1    | D     | Х   |     | Х  | Х   | Ε   | ±   | Х  | χ  | SH | SL | CHKH | CHKL | CR |
|---|------------------|--------|-------|-----|-----|----|-----|-----|-----|----|----|----|----|------|------|----|
|   | $\triangleright$ | ΓΧ. Χ) | KE±XX | IJσ | )部分 | とは | 川定に | E力们 | 直が、 | 入り | ます | 0  |    |      |      |    |

- 例 1) 3.00E+03 ⇒ 3.00×10<sup>+3</sup>Pa
  - 例 2) 5.00E+00 ⇒ 5.00×10<sup>+0</sup>Pa
  - 例 3) 4.00E-01 ⇒ 4.00×10<sup>-1</sup>Pa
- ▷ 「E. EEE+EE」返信時 フィラメント断線
- ➢ 「F. FFE+FF」返信時 測定圧力範囲以上
- ▶ ステータス「SH」、「SL」に関しては、本書 7.3 項を参照下さい。
- 7.4.2. zero 点調整コマント

| コマント゛ | : | ADO | AD1 | ZER | CHKH | CHKL | CR | I |
|-------|---|-----|-----|-----|------|------|----|---|
|       |   |     | = - |     |      |      |    |   |

- ▶ 調整可能圧力範囲 ±1Pa 程度
- ▶ 調整が不可能な圧力では 'n' が返信されます。
- > 調整後は、測定値を読み込み、fin/して下さい。
- > CPU の処理時間が必要です。1.5 秒以上経過後、次のコマンドを送信して下さい。
- 7.4.3. 大気圧調整コマント
  - אַראָד' : ADO AD1 ATM CHKH CHKL CR
    - ▶ 調整可能圧力範囲約1×10<sup>+4</sup>Pa~約2×10<sup>+5</sup>Pa
    - ▶ 調整が不可能な圧力では 'n' が返信されます。
    - ▶ 調整後は、測定値を読み込み、チェックして下さい。
    - > CPU の処理時間が必要です。1.5 秒以上経過後、次のコマンドを送信して下さい。

7.4.4. zero 点、大気圧調整クリアコマンド

- אַלידע ADO AD1 CLR CHKH CHKL CR
  - ▶ コマンドが正常に受信された場合、正常受信の'o'が返信されます。
  - > CPU の処理時間が必要です。1.5 秒以上経過後、次のコマンドを送信して下さい。
- 7.4.5. ステータス読み込み

| コマント゛ | •• | AD0 | AD1 | SR | СНКН | CHKL | CR |
|-------|----|-----|-----|----|------|------|----|
|-------|----|-----|-----|----|------|------|----|

本器→PC への返信フォーマット

| : | AD0 | AD1       | S       | SH   | SL    | СНКН     | CHKL  | CR         |
|---|-----|-----------|---------|------|-------|----------|-------|------------|
|   | > X | F-97 [SH] | J 、「SL」 | に関して | ては、本書 | 書 7.3 項を | を参照下さ | <u>รい。</u> |

7.4.6. ソフトバージョン読み込み

| コマント゛ | • | AD0 | AD1 | Т | СНКН | CHKL | CR |
|-------|---|-----|-----|---|------|------|----|
|       |   |     |     |   |      |      |    |

## 本器→PC への返信フォーマット

| :               | AD0 | AD1 | Т | S | W | 1 | 0   | 0   | R    | 3   | 1    | 5     | СНКН  | CHKL | CR |
|-----------------|-----|-----|---|---|---|---|-----|-----|------|-----|------|-------|-------|------|----|
| ▶ 「SW100R」が機種名、 |     |     |   |   |   |   | 15」 | がソフ | フトバ・ | -ジョ | ン Ve | er3.1 | 5を意味し | します。 |    |

▶ ソフトバージョンは断り無く変わる可能性が有ります。

7.4.7. セットポイント1設定値 読み込み

| コマント゛ | : | AD0 | AD1 | 1R | CHKH | CHKL | CR |
|-------|---|-----|-----|----|------|------|----|
|       |   |     |     |    |      |      |    |

本器→PC への返信フォーマット

| : | ADO          | AD1 | 1     | Х  |      | Х    | Х   | Е   | H | Х | Х | CHKH | CHKL | CR |
|---|--------------|-----|-------|----|------|------|-----|-----|---|---|---|------|------|----|
|   | $\checkmark$ | Γ±」 | は [+] | また | :は「- | ع ر- | なりま | ます。 |   |   |   |      |      |    |

7.4.8. セットポイント2設定値 読み込み

|--|

本器→PC への返信フォーマット

| : | AD0                   | AD1 | 2 | Х |  | Х | Х | Е | ± | Х | Х | CHKH | CHKL | CR |
|---|-----------------------|-----|---|---|--|---|---|---|---|---|---|------|------|----|
|   | ▷ 「±」は「+」または「-」となります。 |     |   |   |  |   |   |   |   |   |   |      |      |    |

7.4.9. セットポイント1設定値 書き込み

- コマント<sup>\*</sup>
   L
   AD0
   AD1
   IW
   X
   X
   X
   E
   ±
   X
   CHKH
   CHKL
   CR
   20×10<sup>-2</sup>Pa
   C0×10<sup>-2</sup>Pa
   C0×10<sup>-2</sup>Pa
   C0×10<sup>-2</sup>Pa
   C0×10<sup>-2</sup>Pa
   C0×10<sup>-4</sup>Pa
   CHKH
   CHKL
   CR
   CHKH
   CHKL
   CR
   CHKH
   CHKL
   CR
   CR
   CR
   CR
   CR
   CR
   CR
   CR
   CR
   CR
   CR
   CHKH
   CHKL
   CR
   CR
   CHKH
   CHKL
   CR
   CR
   CR
   CR
   CR
   CR
   CR
   CR
   CR
   CR
   CR
   CR
   CHKH
   CHKL
   CR
   CR
   CR
   CR
   CR
   CR
   CR
   CR
   CR
   CR
   CR
   CR
   CR
   CR
   CR
   CR
   CHKH
   CHKL
   CR
   CR
   CR
   CR
   CR
   CR
   CR
   CR
   CR
   CR
   CR
   CR
   CR
   CR
   CR
   CR
   CR
   CHKH
   CHKL
   CR
   CR
   CR
   CR
   CR
   CR
   CR
   CR
   CR
   CR
   CR
   CR
   CR
   CR
   CR
   CR
   CR
   CR
   CR
   CR
   CR
   CR
   CR
   CR
   CR
   CR</
  - ▶ 内部の仮数部比較処理は小数点以下2桁[□.□□×10<sup>-□□</sup>]で行っています。
  - ▶ コマンドが正常に受信された場合、正常受信の'o'が返信されます。
  - > CPU の処理時間が必要です。1.5 秒以上経過後、次のコマンドを送信して下さい。
- 7.4.10. セットポイント2設定値 書き込み
  - コマント : ADO AD1 2W X . X X E ± X X CHKH CHKL CR
    - ▶ 設定可能な数値は 5.00×10<sup>-2</sup>Pa~1.00×10<sup>+5</sup>Pa です。5.00×10<sup>-2</sup>PA より低い値を設 定した場合 5.00×10<sup>-2</sup>Pa に設定され、1.00×10<sup>+5</sup>Pa より高い値を設定した場合 1.00×10<sup>+5</sup>Pa に設定されます。
    - ▶ 内部の仮数部比較処理は小数点以下2桁[□.□□×10<sup>-□□</sup>]で行っています。
    - ▶ コマンドが正常に受信された場合、正常受信の'o'が返信されます。
    - > CPU の処理時間が必要です。1.5 秒以上経過後、次のコマンドを送信して下さい。

7.5. チェックサムについて

チェックサムとは、送信したデータが、正しく受信出来たかをチェックするためのものです。 チェックサムの計算は、アドレスからチェックサムの前の文字までの排他的理論和(XOR)となります。

チェックサムを手動で計算する場合は、Windows に標準で付属している「電卓」を用いると便利です。 電卓の種類でプログラマーを選んで 16 進数(HEX) で計算して下さい。

| 例:アド                                              | bz 1                        | 1の源         | 則定値             | 直とステ  | ータスを         | と読み       | ·込t          | 〕時    |        |       |      |     |      |      |        |      |     |
|---------------------------------------------------|-----------------------------|-------------|-----------------|-------|--------------|-----------|--------------|-------|--------|-------|------|-----|------|------|--------|------|-----|
| 7 Þ.                                              | bz 1                        | 1の源         | 則定値             | 直とステ  | ータスを         | を読み       | ·込t          | う時の   | コマント   | 、お    | らよび  | ASC | [I⊐- | ドは、  | 下記と    | :なりま | ます。 |
| אעדב (ASII)                                       |                             |             |                 | :     |              | 1         |              | 1     | [      | )     | CH   | (H  | CHK  | íL 🛛 | CR     |      |     |
|                                                   |                             |             |                 |       |              | ↓         |              | ↓     | ,      | ļ     |      |     |      |      |        | -    |     |
|                                                   | HE                          | X           |                 |       |              | 31        |              | 31    | 4      | 4     | CH   | (H  | CHK  | ίL   | CR     |      |     |
|                                                   |                             |             |                 | ſ     |              |           | $\checkmark$ |       |        | /     |      |     |      |      |        |      |     |
|                                                   | 「31」 Xor 「31」 Xor 「44」 = 44 |             |                 |       |              |           |              |       |        |       |      |     |      |      |        |      |     |
| 71                                                | レスカ                         | ヽらチェ        | ックサム            | の前の   | )文字          | 字まで       | の)           | (OR で | の計     | 算結    | 果は、  | 44  | とない  | ります  | •      |      |     |
| コマン                                               | ŀ σ.                        | )先頭         | 文字              | [ : ] | は言           | †算し       | .なし          | ヽで下   | さい     | 0     |      |     |      |      |        |      |     |
|                                                   |                             |             |                 |       |              |           |              |       |        |       |      |     |      |      |        |      |     |
| よう                                                | って、                         | 、こ0         | り正確             | 重なコマ  | ント・に         | <u>t.</u> |              |       |        |       |      |     |      | -    |        | 1    |     |
| אַראָד (ASII) : 1 1 D 4 4 CR                      |                             |             |                 |       |              |           |              |       |        |       |      |     |      |      |        |      |     |
|                                                   | ⊳ <b>п</b> +                | う<br>し<br>し | 5/= 4           | ×     | ~ -          | م م       | <b>_</b> _   | 7 1   |        |       |      |     |      |      |        |      |     |
| 0                                                 | り時の                         | の測済         | E1但刀            | いて記   | の又           | 子列。       | 29           | ると    |        | 1     |      |     |      | 1    |        |      |     |
|                                                   |                             | 1           | 1               | D     | 1            |           | 0            | 0     | F      | +     | 0    | 5   | F    | 3    | 4      | 0    | CR  |
| (ASII)                                            | ·                           | •           |                 | U     | •            | •         | v            | Ŭ     | -      | -     | Ŭ    | Ŭ   |      | Ŭ    | •      | v    |     |
|                                                   |                             | Ļ           | Ļ               | Ļ     | Ļ            | Ļ         | ↓            | Ļ     | ↓      |       | Ļ    | ↓   | Ļ    | Ļ    |        |      |     |
| HEX                                               |                             | 31          | 31              | 44    | 31           | 2E        | 30           | 30    | 45     | 2B    | 30   | 35  | 46   | 36   | CHKH   | CHKL | CR  |
|                                                   |                             |             | $\overline{\ }$ |       |              |           |              |       | $\sim$ |       |      |     |      |      | $\sim$ |      |     |
|                                                   |                             | F31」        | Х               | or    | 「31」         | Хс        | or           | Г44ј  | X      | or    | 「31」 | Х   | or   | Г2Е」 | Xor    |      |     |
|                                                   |                             | [30]        | Х               | or    | [30]         | Хс        | or           | F45」  | X      | or    | Γ2B」 | Х   | or   | ۲30J | Xor    |      |     |
|                                                   |                             | F35j        | X               | or    | F46」         | Хс        | or           | [36]  |        |       |      |     |      |      |        |      |     |
|                                                   | = <b>[40]</b>               |             |                 |       |              |           |              |       |        |       |      |     |      |      |        |      |     |
| よって、アドレスからチェックサムの前の文字までを XOR にて計算すると、「40」となり、受信した |                             |             |                 |       |              |           |              |       |        | _     |      |     |      |      |        |      |     |
| 5.                                                | って                          | 、7ト         | レスか             | らチェッ  | <u>ሳ</u> ዛአσ | )前の       | 文字           | ゠まで   | を XC   | )R (こ | て計算  | 算する | ると、  | Г40  | 」とない   | り、受付 | 言した |

コマンドの先頭文字『:』は計算しないで下さい。

## 7.6. ステータス

7ィラメント断線やセットポイントの状態などを示します。 0~9、および A~F の文字を 16 進法から 2 進法に変更して使用します。

## 7.6.1. SH (ステータスの上位)

本器では SH にはステータスはありません。

| bit | ステータス | F <b>[46]</b> |
|-----|-------|---------------|
| B7  | N · C | 1             |
| B6  | N · C | 1             |
| B5  | N·C   | 1             |
| B4  | N·C   | 1             |

## 7.6.2. SL (ステータスの下位)

| bit | ステータス     | С Г43」 | 4 <b>[</b> 34] | 6 <b>[</b> 36] | 5 <b>[</b> 35] | 7 「37」 |
|-----|-----------|--------|----------------|----------------|----------------|--------|
| B3  | ERROR     | 1      | 0              | 0              | 0              | 0      |
| B2  | N·C       | 1      | 1              | 1              | 1              | 1      |
| B1  | SETP0INT2 | 0      | 0              | 1              | 0              | 1      |
| B0  | SETP0INT1 | 0      | 0              | 0              | 1              | 1      |

| ERROR     | 1: エラー時 | 0: 正常時 |
|-----------|---------|--------|
| SETP0INT2 | 1: ON   | 0: OFF |
| SETP0INT1 | 1: ON   | 0: 0FF |

## <u>例 1) 現在 B2 の N.C の値が 1</u>になっています。

| N·C | : 1 | ERROR OF      | : 0 |
|-----|-----|---------------|-----|
| N·C | : 1 | N·C           | : 1 |
| N·C | : 1 | SETPOINT2 ON  | : 1 |
| N·C | : 1 | SETPOINT1 OFF | : 0 |

## という信号が読み込まれるときは

SH : F (46H)

SL : 6 [36H]

例2) 電源を入れた状態でのデフォルト値は以下の様になっています。

| N·C | : 1 | ERROR OF      | :0 |
|-----|-----|---------------|----|
| N·C | : 1 | N·C           | :1 |
| N·C | : 1 | SETPOINT2 ON  | :0 |
| N·C | : 1 | SETPOINT1 OFF | :0 |

SH : F [46H]

SL : 4 [34H]

となります。

## 7.7. ASCIIコート 表

| ASCII | Hex        | ASCII | Hex | ASCII | Hex | ASCII | Hex |
|-------|------------|-------|-----|-------|-----|-------|-----|
| (nul) | 00         | (sp)  | 20  | 0     | 40  | "     | 60  |
| (soh) | 01         | !     | 21  | A     | 41  | а     | 61  |
| (stx) | 02         | "     | 22  | В     | 42  | b     | 62  |
| (etx) | 03         | #     | 23  | С     | 43  | С     | 63  |
| (eot) | 04         | \$    | 24  | D     | 44  | d     | 64  |
| (enq) | 05         | %     | 25  | E     | 45  | е     | 65  |
| (ack) | 06         | &     | 26  | F     | 46  | f     | 66  |
| (bel) | 07         | "     | 27  | G     | 47  | g     | 67  |
| (bs)  | 08         | (     | 28  | Н     | 48  | h     | 68  |
| (tab) | 09         | )     | 29  | Ι     | 49  | i     | 69  |
| ( f)  | 0A         | *     | 2A  | J     | 4A  | j     | 6A  |
| (vt)  | 0B         | +     | 2B  | K     | 4B  | k     | 6B  |
| (ff)  | 00         | ,     | 20  | L     | 4C  | I     | 6C  |
| (cr)  | OD         | _     | 2D  | М     | 4D  | m     | 6D  |
| (so)  | 0E         |       | 2E  | N     | 4E  | n     | 6E  |
| (si)  | 0F         | /     | 2F  | 0     | 4F  | 0     | 6F  |
| (dle) | 10         | 0     | 30  | Р     | 50  | р     | 70  |
| (dc1) | 11         | 1     | 31  | Q     | 51  | q     | 71  |
| (dc2) | 12         | 2     | 32  | R     | 52  | r     | 72  |
| (dc3) | 13         | 3     | 33  | S     | 53  | S     | 73  |
| (dc4) | 14         | 4     | 34  | Т     | 54  | t     | 74  |
| (nak) | 15         | 5     | 35  | U     | 55  | u     | 75  |
| (syn) | 16         | 6     | 36  | V     | 56  | v     | 76  |
| (etb) | 17         | 7     | 37  | W     | 57  | w     | 77  |
| (can) | 18         | 8     | 38  | Х     | 58  | х     | 78  |
| (em)  | 19         | 9     | 39  | Y     | 59  | у     | 79  |
| (sub) | 1 <b>A</b> | :     | 3A  | Z     | 5A  | Z     | 7A  |
| (esc) | 1B         | ;     | 3B  | [     | 5B  | {     | 7B  |
| (fs)  | 10         | <     | 30  | ¥     | 5C  |       | 70  |
| (gs)  | 1D         | =     | 3D  | ]     | 5D  | }     | 7D  |
| (rs)  | 1E         | >     | 3E  | ^     | 5E  | ~     | 7E  |
| (us)  | 1F         | ?     | 3F  | _     | 5F  | (del) | 7F  |

## 8. zero 点調整、大気圧調整

本器は、zero 点調整、大気圧調整を行うことにより、より正確に測定が行えます。 大気圧側の指示値や zero 点側の指示値にずれが見られた場合は、下記手順に従って調整を行っ て下さい。

#### 8.1. 各調整の方法

zero 点調整、大気圧調整は下記方法にて行うことができます。

測定子からの信号により、zero 点調整を実施するのか、大気圧調整を実施するのかを自動で判断します。

| 機種      | 調整方法    | 操作方法                                                                                                    |
|---------|---------|----------------------------------------------------------------------------------------------------|
|         | 手動      | 本器の『ADJ』スイッチを1秒以上押して下さい。<br>5秒以上押しますとクリアされますので、ご注意下さい。                                                                                               |
| SW100-A | 外部 I/0  | I/Oより『ADJ調整入力』を1秒以上、ON(ショート)して下さい。 5 秒以上 ON しますとクリアされますので、ご注意下さい。                                                                                    |
| SHIOU A | UL-MOBI | CONTROL タブの"ZERO ADJUST", "ATM. ADJUST"をクリックすることにより調整可能です。24V 非通電時は、UL-MOBI からは調整できません。<br>24V 通電時は、クリック後にパスワードの入力により調整可能です。<br>※詳細は、本書 11 章を参照ください。 |
| SW100_P | 通信      | シリアル通信にて各コマンドを入力して下さい。                                                                                                    |
| SWIDD-R | UL-MOBI | UL-MOBIで調整できません。                                                                                                    |

## 8.1.1. zero 点調整方法

1×10<sup>-2</sup>Pa 以下になった直後に調整を実施されると、測定子内の温度が平衡状態になっておらず、誤差が大きくなる可能性があります。また、調整が終了するまで本器の電源を 0FF しないで下さい。

なお調整範囲は、未調整状態にて±1Pa 程度となっております。調整が出来ない場合は、フィラメン トの汚れなどによる測定子の寿命が考えられます。

- ① 真空容器を排気して下さい。
- ② 電離真空計などの真空計を用い、真空容器の圧力が 1×10<sup>-2</sup>Pa 以下であることを確認して 下さい。
- ③ 1×10<sup>-2</sup>Pa 以下の状態で、5分間以上おいて下さい。
- ④ 調整を実施して下さい。

### 8.1.2. 大気圧調整方法

真空状態から 1×10<sup>+5</sup>Pa になった直後に調整を実施されると、測定子内の温度が平衡状態になっておらず、誤差となる可能性があります。また、調整が終了するまで本器の電源を OFF しないで下さい。

なお調整範囲は、未調整状態にて 1×10<sup>+4</sup>Pa 程度~2×10<sup>+5</sup>Pa 程度となっております。調整が出 来ない場合は、フィラメントの汚れなどによる測定子の寿命が考えられます。

- ① 真空容器に窒素ガスを導入して下さい。
- ② 隔膜真空計などの真空計を用い、真空容器の圧力が1×10<sup>+5</sup>Paであることを確認して下さい。
- ③ 1×10<sup>+5</sup>Paの状態で、5分間以上おいて下さい。
- ④ 調整を実施して下さい。

## 8.2. 各調整の完了の確認

zero 点調整、大気圧調整が行われた場合、POWER/ERROR LED が下記のように動作します。

| POWER/ERROR LED の表示                    | 状態                                                                                            |
|----------------------------------------|-----------------------------------------------------------------------------------------------|
| 0.3秒間消灯                                | 正常に調整が終了しました                                                                                  |
| 0.3秒間の消灯が3回連続する                        | 調整が出来ませんでした<br>⇒圧力をご確認下さい<br>⇒フィラメントの断線をご確認下さい                                                |
| 0.3 秒間消灯し、3 秒後再度 0.3 秒間の消灯が<br>2 回連続する | 大気圧調整、zero 点調整がクリアされました                                                                       |
| 点灯したままで、点滅しない                          | 信号が入力されていません<br>⇒手動の場合は、再度スイッチを押して下さい<br>⇒I/0の場合は、配線などをご確認下さい<br>⇒シリアル通信の場合は、通信コマンドを確認下<br>さい |

## 8.3. 調整クリア方法

大気圧調整、zero 点調整をクリアすることにより、大気圧調整と zero 点調整を初期値に戻すこと ができます。

| 機種      | 調整方法    | 操作方法                                                                                                    |
|---------|---------|----------------------------------------------------------------------------------------------------|
|         | 手動      | 本器の『ADJ』スイッチを5秒以上押し続けて下さい。                                                                                                    |
| SW100-A | 外部 I/0  | I/Oより『ADJ 調整入力』を5秒以上 ON (ショート) して下さい。                                                                                                    |
|         | UL-MOBI | CONTROL タブの"ADJUST CLEAR"をクリックすることによりクリア可能で<br>す。24V 非通電時は、UL-MOBI からはクリアできません。<br>24V 通電時は、クリック後、パスワードの入力によりクリア可能です。<br>※詳細は、本書 11 章を参照ください。 |
| SW100-R | 通信      | シリアル通信にてコマンドを入力下さい。                                                                                                    |
|         | UL-MOBI | UL-MOBI でクリアできません。                                                                                                    |

![](_page_32_Picture_7.jpeg)

8.4. メモリ機能

本器の電源が OFF されても、大気圧調整値、zero 点調整値は、メモリに記憶しております。 ただし、長期間使用されない場合は、ご使用再開時に調整することを推奨します。

## 9. OUTPUT(測定値出力電圧互換性)

本器 SW100 は、測定値出力電圧について、本章に示す互換性(OUTPUT)を保持しており、本機 能をご使用いただくことで、設備側で SW100 からの測定値出力電圧を圧力値に換算する設定を変 更することなく SW100 への置き換えをすることが可能です。本機能は、UL-MOBI で設定を行いま す。

| MODEL   | OUTPUT        | 対応機種/換算式                          | 参照                      |
|---------|---------------|-----------------------------------|-------------------------|
| SW100-A | SW100-A/SW1-1 | SW100-A                           | 本書 1~6,8 章参照            |
|         | SW100-A/SW1-1 | ULVAC 製ピラニ真空計 SW1-1               | 本書1~6,8章、<br>および、9.1項参照 |
|         | QD1           | 川 \/\^ 制 ト゚=- 古                   | 本書1~6,8章、               |
|         | 511           | 이 것이 것이 가 못 도 하 하 하               | および、9.2項参照              |
|         | PSG           | P=10 <sup>((V-3.572)/1.286)</sup> | 本書1~6,8章、               |
|         |               | (P:圧力[Pa]、V:測定値出力電圧[V])           | および、9.3.1項参照            |
|         | ADC           | P=10 <sup>(V-4)</sup>             | 本書1~6,8章、               |
|         | AFU           | (P:圧力[Pa]、V:測定値出力電圧[V])           | および、9.3.2項参照            |
| SW100-R | —             | SW100-R                           | 本書 1~8 章参照              |
|         | —             | ULVAC 製t° ラニ真空計 SW1-2             | 本書1~8章、<br>および、9.1項参照   |

本設定の初期値は、SW100-A/SW1-1となっておりますので、SW100-Aを新規でご使用される場合、 もしくは、SW1-1と同様にご使用される場合は、設定不要です。また、SW100-Rにつきましては互 換性の機能が無いため、本機能は設定できません。

弊社ピラニ真空計センサュニット SW1 シリーズから SW100 シリーズに置き換える場合は 9.1 項、弊社ピラニ真空計 センサュニット SP1 から SW100-A に置き換える場合は 9.2 項をご確認ください。

また、測定値出力電圧から圧力への換算式について、SW1, SP1と異なる換算式への互換性も保持しておりますので、9.3項をご確認ください。

なお、ご購入後は新規導入時・置き換え時ともに、本書をご確認いただき、設定・接続をお願 いいたします。

特に互換機として使用される場合は、SW100-Aの性能が限定的となる場合がありますので、本書 をご確認の上ご了承ください。

- ※ SW100の設定は、UL-MOBI がインストールされた Windows/Android 端末と USB ケーブルが必要です。
- ※ UL-MOBI のダウンロード方法、および、設定方法は本書 11 章を参照ください。
- 9.1. SW1シリーズ 互換性

| - SWI ンリース と SWI00 ンリース への直さ換えはセノサユーツト SWI00への父換の┛ | ⊁じ、設正の変史は个安じり。 |
|----------------------------------------------------|----------------|
|----------------------------------------------------|----------------|

| SW1 シリース* |                                                       |   | SW100 シリース <sup>*</sup> |                                                       |  |
|-----------|-------------------------------------------------------|---|-------------------------|-------------------------------------------------------|--|
| 型式        | 測定圧力範囲                                                |   | OUTPUT                  | 測定圧力範囲                                                |  |
| SW1-1     | 5. 0 × 10⁻²Pa∼1. 0 × 10⁺⁵Pa                           | ⇒ | SW100-A/SW1-1           | 5. 0 × 10 <sup>-2</sup> Pa∼1. 0 × 10 <sup>+5</sup> Pa |  |
| SW1-2     | 5. 0 × 10 <sup>-2</sup> Pa∼1. 0 × 10 <sup>+5</sup> Pa | ⇒ | —                       | 5. $0 \times 10^{-2}$ Pa $\sim 1.0 \times 10^{+5}$ Pa |  |

※ 測定精度等、その他の基本仕様につきましては、本書0項と、SW1の取扱説明書を参照くだ さい。

※ ご購入後、OUTPUT の設定を変更されている場合は、その設定が SW100 本体に記録されてお りますので、SW1-1 からの置き換え時に、OUTPUT の設定を"SW100-A/SW1-1"にしてください。

1) SW1: 測定子互換性

SW100に使用する測定子は、SW1で使用している測定子と同じSWP シリーズになります。

2) SW1: I/0 互換性

SW100 と SW1 シリーズはピンアサインが同じ配置となっておりますので、SW1 シリーズでご使用いただいて いた D-Sub コネクターをそのまま差替えることでご使用いただけます。ピンアサインにつきましては、本書 3.3項(SW1-1⇒SW100-A)、および、3.4項(SW1-2⇒SW100-R)を参照ください。

3) 各種信号

本書5章を参照ください。

9.2. SP1互換性

UL-MOBI で SW100-A の OUTPUT を SP1 に設定すると、弊社性ピテニ真空計センサュニット SP1 と同じ測定 値出力電圧となります。

|     | SP1                                                     | SW100-A |               |                                                          |
|-----|---------------------------------------------------------|---------|---------------|----------------------------------------------------------|
| 型式  | 測定圧力範囲                                                  |         | OUTPUT 測定圧力範囲 |                                                          |
| SP1 | 4. 0 × 10 <sup>-1</sup> Pa ∼ 3. 0 × 10 <sup>+3</sup> Pa | ⇒       | SP1           | 4. $0 \times 10^{-1}$ Pa $\sim$ 3. $0 \times 10^{+3}$ Pa |

- ※ 測定精度等、その他の基本仕様につきましては、本書 0 章、SP1 の取扱説明書を参照ください。
- ※ SP1 互換として使用する場合は、測定圧力範囲が SW100-A と大きく異なりますのでご注意く ださい。
- 1) SP1: 測定子互換性

SP1 で使用する測定子 WP シリーズは SW100 では使用できませんので、SW100 用測定子 SWP シリーズを ご使用ください。下記リストはフランジサイズの対応一覧になります。

|       | SP1 用測定子                        |   | SW100 用測定子        |                 |          |            |
|-------|---------------------------------|---|-------------------|-----------------|----------|------------|
| 型式    | フランジ゛サイス゛                       |   | 型式 フランジサイズ その他、型コ |                 | 也、型式     |            |
| WP-01 | $\phi$ 18mmTube                 | ⇒ | SWP-P18           | $\phi$ 18mmTube | SWP-25   | NW25       |
| WP-02 | $\phi$ 15mm ( $\phi$ 18mm) Tube | ⇒ | SWP-P15           | $\phi$ 15mmTube | SWP-R1/8 | R1/8       |
| WP-03 | R3/8 (PT3/8)                    | ⇒ | 該当無し              |                 | SWP-CF16 | ICF034     |
| WP-16 | NW16                            | ⇒ | SWP-16            | NW16            | SWP-1S   | sanitary1" |

- 2) SP1: I/0 互換性
  - SW100-A: UL-MOBI で OUTPUT を SP1 に設定することで、SP1 と同じ測定値出力電圧でご使用いた だけますが、SP1 使用時に信号 GND として 10pin を使用していた場合は、15pin への変 更が必要となります。ピンアサインは、本書 9.4 項をご確認ください。
  - SW100-R: 互換性はありません。

## ※ <u>SP1 ご使用時に D-SUB の 10pin を信号 GND に使用していた場合、15pin への配線変更が必要となります。</u>

3) SP1: 各状態での測定値出力

SP1 設定では、測定している圧力を DC 0V~10V の信号にて出力します。 (I/O コネクター: 8pin [圧力信号出力+] – 15pin [GND])

測定時に起こりうるいくつかの状態での測定値出力は、下表のようになっています。

| 動作状態               | 測定值出力電圧               |
|--------------------|-----------------------|
| 正常測定時              | 測定圧力に対応した電圧 0.1V~5.0V |
| 3000Pa 以上          | 5.0V 以上               |
| 測定可能下限を下回ったとき      | 0.1V 以下               |
| フィラメント断線などセンサエラー時  | 9.0V 以上               |
| 起動後4秒間             | 5.4V 以下               |
| 電源電圧異常、センサユニット故障など | 0.57 以下               |

※ 起動後4秒間はセットポイント機能が無効になります。

※ 測定値出力以外の信号については、本書 5.2 項、5.3 項を参照ください。

9.3. その他互換性

以下に示す圧力への換算式に対応した測定値出力にも対応しております。ただし、本項記載以 外の基本仕様は0項に示す SW100の基本仕様となり、測定子もSW100専用のSWP シリーズを使用いた だけます。

## 9.3.1. PSG 互換性

## 1) PSG: 互換仕様

UL-MOBI で SW100-A の OUTPUT を PSG に設定することで、以下に示す測定値出力電圧-圧力換算 式に対応した測定値出力電圧を出力します。

- 測定値出力電圧値-圧力換算式
  - P=10<sup>((V-3.572)/1.286)(P:圧力[Pa]、V:測定値出力電圧[V])</sup>
- ・ 測定圧力範囲
  - 5×10⁻²Pa∼1×10⁺⁵Pa
- なお、測定子は、SW100-A専用のSWP シリーズのみ使用可能です。
- 2) PSG: I/0 仕様

SW100-A: UL-MOBI で OUTPUT を PSG に設定することで、上記換算式に対応した測定値出力電圧 で使用いただけます。ビンアサインは、本書 9.4 項をご確認ください。

SW100-R: 互換性はありません。

## ※ 置換え元の真空計の内部回路構造によっては、セットホ イント出力ができない可能性があります。 ※ <u>I/0 コネクターは、D-sub15 ピンコネクター(オス、M2.6mm ネジ) です</u>

3) PSG: 各状態での測定値出力

PSG 設定では、測定している圧力を DC OV~10V の信号にて出力します。 (I/O コネクター: 8pin [圧力信号出力+] - 15pin [GND])

測定時に起こりうるいくつかの状態での測定値出力は、下表のようになっています。

| 動作状態               | 測定值出力電圧              |
|--------------------|----------------------|
| 正常測定時              | 測定圧力に対応した電圧 1.9V~10V |
| 測定可能下限を下回ったとき      | 1. 0V~1. 9V          |
| フィラメント断線などセンサエラー時  | 0.5V 未満              |
| 起動後4秒間             | 10V                  |
| 電源電圧異常、センサュニット故障など | 0.5V 以下              |

※ 起動後4秒間はセットポイント機能が無効になります。

※ 測定値出力以外の信号については、本書5.2項、5.3項を参照ください。

9.3.2. APG 互換性

1) APG: 互換仕様

UL-MOBI で SW100-A の OUTPUT を APG に設定することで、以下に示す測定値出力電圧-圧力換算 式に対応した測定値出力電圧を出力します。

- 出力電圧値-圧力換算式
  - P=10<sup>(V-4)</sup>(P:圧力[Pa]、V:測定値出力電圧[V])
- ・ 測定圧力範囲
  - 1 × 10⁻¹Pa~1 × 10⁺⁵Pa

なお、測定子は、SW100-A専用のSWP シリーズのみ使用可能です。

2) APG: I/0 仕様

SW100-A: UL-MOBI で OUTPUT を APG に設定することで、上記換算式に対応した測定値出力電圧 で使用いただけます。ピッアサインは、本書 9.4 項をご確認ください。

SW100-R:互換性はありません。

## ※ 置換え元の真空計の内部回路構造によっては、セットポイント出力ができない可能性があります。

※ <u>I/O コネクターは、D-sub15 ピンコネクター(オス、M2. 6mm ネジ) です。</u>

## 3) APG: 各状態での測定値出力

APG 設定では、測定している圧力を DC 0V~10V の信号にて出力します。 (1/0 コネクター: 8pin [圧力信号出力+] - 15pin [GND]) 測定時におこしるそいくつかの状態での測定値出力は、下まのようになっています

測定時に起こりうるいくつかの状態での測定値出力は、下表のようになっています。

| 動作状態               | 測定値出力電圧               |
|--------------------|-----------------------|
| 正常測定時              | 測定圧力に対応した電圧 3.0V~9.0V |
| 測定可能下限を下回ったとき      | 2. 0V~3. 0V           |
| フィラメント断線などセンサエラー時  | 9. 5V                 |
| 起動後4秒間             | 9. OV                 |
| 電源電圧異常、センサュニット故障など | 0.5V 以下               |

※ 起動後4秒間はセットポイント機能が無効になります。

※ 測定値出力以外の信号については、本書 5.2 項、5.3 項を参照ください。

![](_page_37_Figure_1.jpeg)

## 10. 測定子交換

本章は、測定子 SWP の交換に関する説明となります。

| ☆警告   | <b>電源遮断</b><br>測定子を交換される際は、必ず電源を遮断して下さい。また交換が完了<br>するまで電源を入れないで下さい。電源を入れた状態で測定子を抜き差し<br>すると、本器および本器に接続されている機器の破損や火災の原因になり<br>ます。 |
|-------|----------------------------------------------------------------------------------------------------|
| ✓ 注 意 | <b>衝撃</b><br>本器には衝撃を与えないで下さい。衝撃によりフィラメントの断線、測定子のリー<br>ク、取り付け部の破損などの原因になります。                                                      |
| ✓ 注 意 | <u>リークテスト</u><br>測定子を交換や取り外しされた際は、リークテストを実施して下さい。ピン部な<br>どへの衝撃によりリークしている可能性があります。                                                |

10.1. 工具

必要な工具は、対辺サイス<sup>1.5mm</sup>の六角レンチとなります。

10.2. 測定子の取り外し

測定子固定ネジを緩めますと、測定子を取り外すことができます。ゆっくりと SW100 から測定子を抜き取って下さい。

![](_page_38_Picture_8.jpeg)

測定子の取り外し

10.3. 測定子の取り付け

測定子を SW100 にゆっくり挿入して下さい。一気に挿入すると、強い力が働き、測定子をリークさ せたり、また基板を破損する恐れがありますので、ゆっくりと挿入して下さい。しっかりと挿入 しましたら、測定子固定衫 を締めて下さい。

10.4. リークテスト

測定子を取り付けたら、その状態でリークテストを実施して下さい。 許容リーク量:1.0×10<sup>-10</sup>Pa・m<sup>3</sup>/s

10.5. 測定子交換後の調整

測定子を交換後は、zero 点と大気圧を調整して下さい。なお詳細な調整方法に関しましては、 本書8章を参照ください。

## 11. UL-MOBI 使用方法

本章は、専用アプリケーション "UL-MOBI"に関する説明となります。

SW100 シリーズは下記のサイトからダウンロードできる UL-MOBI がインストールされた Windows/Android 端末と USB ケーブルで接続することで、Windows/Android 端末で各種設定や状態を確認する事が出来ます。 ※ Windows/Android 端末、および USB ケーブルは、付属しません。

【UL-MOBIダウンロードサイト】

UL-MOBI for Windows (対応 0S: Windows10 以降、64bit 対応)
 弊社 HP <u>https://www.ulvac.co.jp/download/application/?category=908</u>

![](_page_39_Picture_6.jpeg)

![](_page_39_Picture_7.jpeg)

 UL-MOBI for Andoroid (対応 OS : Android6.0以降) Google Play
 "UL-MOBI"で検索、もしくは、右記 QR コードを読み取ってインストール。

![](_page_39_Picture_10.jpeg)

弊社 HP <u>https://www.ulvac.co.jp/download/application/?category=908</u>

![](_page_39_Picture_12.jpeg)

11.1. 機能

SW100とUL-MOBIを接続することで、以下の機能が使用可能となります。

| 機能                    | 備考                                | SW100-A    | SW100-R    |
|-----------------------|-----------------------------------|------------|------------|
| DATA                  | 圧力の数値表示、および、グラフ描画                 |            |            |
| DATA LOGGING          | 圧力指示値のデータロギング                     | 0          | 0          |
| SAMPLING              | サンプリング周期確認・変更<br>※データロギング実行時は変更不可 | 0          | 0          |
| PRESSURE UNIT         | 圧力単位を確認・変更<br>※UL-MOBI上の表示のみ対応    | 0          | 0          |
| ZERO/ATM POINT ADJUST | zero 点調整/大気圧調整を実行                 |            | —          |
| ADJUST CLEAR          | zero 点調整と大気圧調整のクリア実行              |            | —          |
| SETPOINT1/2           | セットポイント確認・変更                      | $\bullet$  | Δ          |
| OUTPUT                | 互換性の確認・変更                         |            | —          |
| ADDRESS               | アドレス確認・変更                         | —          | Δ          |
| BAUD RATE (SW100)     | ボーレート確認・変更(SW100 の設定)             | Δ          | Δ          |
| BAUD RATE (UL-MOBI)   | ボーレート確認・変更(UL-MOBIの設定)            | $\diamond$ | $\diamond$ |
| CHECKSUM              | チェックサムの設定                         | —          |            |
| STATUS                | 状態表示                              | 0          | 0          |
| NEW PASSWORD          | パスワードを変更                          | •          | •          |

〇:常時可能

●:常時可能、ただし 24V 通電時の変更/実行は要パスワード入力

△:常時確認可能、変更は 24V 通電時のみ不可

▲:常時確認可能、変更は 24V 非通電時は要パスワード入力、24V 通電時は不可

□: 24V 通電時のみ可能、SW100-R は 24V 通電時でシリアル通信によるコマンド入力時のみ可能

■: 24V 通電時のみパ スワード入力で可能、ただし OUTPUT が SP1 設定の時は実行不可

- ◇: Disconnect 時のみ可能(for Windows)、SW100 非接続時のみ可能(for Android)
- ◆:24V 非通電時のみ可能
- -:設定/実行不可
- ※ 不用意な設定変更により真空装置の故障につながる可能性がありますので、設定変更の際のパスワードを設けております。パスワードは任意の4桁の数字に変更できます。詳細は、本書11.2.3.4項39(Windows版)、11.3.3.4項39(Android版)を参照ください。
- ※ 24V 通電は、SW100 本体上部の D-sub コネクターより行います。本書 3.3 項、3.4 項を参照く ださい。
- ※ OUTPUT 設定が、SP1, PSG, APG の時は、SW100-A の機能に従います。
- ※ 本器内部ソフトは、圧力単位を[Pa]として動作しています。UL-MOBI で表示される圧力単 位を[Pa]以外に変更しても、UL-MOBI 内部で[Pa]へ換算して本器へ書き込まれます。単 位換算時の丸め誤差が生じることがありますのでご注意願います。
- 11.2. Windows版 UL-MOBI
- 11.2.1. 使用環境
- 1) 対応機種
  - Windows10 以降、64bit 対応
  - ※ 32bit は対応していません。
  - ※ .NET Framework 4.5 以降がインストールされている必要があります。

![](_page_40_Picture_14.jpeg)

UL-MOBI for Windowsの使用には、デバイスドライバーが必要です。デバイスド ライバーがインストールされていないとUL-MOBIの立ち上げは可能ですが、USBケ-ブル でWindows端末にSW100を接続してもWindowsが接続を認識できません。 (デバイスマネージャー内に不明なデバイスと表示されます。)本書11.2.2項3)を ご確認の上、必要に応じインストールをしてください。

- 2) 接続端子
  - SW100 側: USB TypeC

※ USB TypeC - USB TypeA ケーブルを別途注文品として準備しています。(本書 1.1.2 項参照)

- 11.2.2. ダウンロード/インストール
- 1) ダウンロード

下記の弊社ホームページより "UL-MOBI for Windwos\_v●●●.zip"を選択、ダウンロードをしてくださ い。zip ファイル "UL-MOBI for Windows\_v●●●\_×××"がダウンロードされます。

(●●●は Ver. No.、×××はアップロードした日付です。) UL-MOBI for Windows ダウンロードサイト

https://www.ulvac.co.jp/download/application/?category=908

![](_page_40_Picture_24.jpeg)

2) インストール

ý ウンロート した zip ファイルを解凍し、setup(.exe)を実行します。 インストールを完了すると、デスクトップに UL-MOBI のアイコンが作成されます。

![](_page_40_Picture_27.jpeg)

## 3) デバイスドライバーのインストール

本製品では英国 FTDI 社の USB 制御 IC を使用しております。Windows10 の場合、デ バイスドライバ-は Windows Update に登録されており、ネットワーク環境に接続されていれば、自動的にインストールされます。 デ <u>n<sup>\*</sup> イスト<sup>\*</sup> ライn<sup>\*</sup> - がインストールされていないと UL-MOBI の立ち上げは可能ですが、USB ケ-ブ ルで Windows</u> 端末に SW100 を接続しても Windows が接続を認識できません。(デ <u>n<sup>\*</sup> イスマネージ ヤー内に不明なデ n<sup>\*</sup> イ</u> スと表示されます。)手動でインストールする必要がある場合は、下記 FTDI 社のホーム<sup>ヘ</sup>ージ からデ n<sup>\*</sup> イスト ライn<sup>\*</sup> - をダ ウンロート<sup>\*</sup> してインストールをお願いします。

FTDI 社ホームページ https://ftdichip.com/drivers/VCP-drivers/

![](_page_41_Picture_4.jpeg)

上記ホームページ内から Operating System 欄の" Windows (Desktop)\*"の行にあるドライバーをインストー ルしてご使用ください。Comments 欄の "setup executable"を選択いただくと簡単にインストールが可 能です。

|                    |                 |                  |                  | Pro | cessor Architectu      | re     |        |      |                                                                                                    |
|--------------------|-----------------|------------------|------------------|-----|------------------------|--------|--------|------|----------------------------------------------------------------------------------------------------|
| Operating System   | Release<br>Date | X86 (32-<br>Bit) | X64 (64-<br>Bit) | PPC | ARM                    | MIPSII | MIPSIV | SH4  | Comments                                                                                                    |
| Windows (Desktop)* | 2021-07-<br>15  | <u>2.12.36.4</u> | <u>2.12.36.4</u> | 1.8 | <u>2.12.36.4A</u> **** | -      | æ      | ·- ( | WHOL Certified, Includes VCP and D2XX,<br>Available as a<br>setup executable<br>Please read the fielease Notes<br>and Installation Guides. |

11.2.3. 使用方法

UL-MOBI を起動し、SW100 と Windows 端末を USB ケーブルで接続してください。UL-MOBI の画面右 上の"CONNECT"(11.2.3.2項(3))をクリックしてアプリと SW100 を接続し、STATUS 欄(11.2.3.2項(5)) に"NORMAL"と表示された状態で、使用可能となります。

11.2.3.1. パスワート

UL-MOBI は、不用意な設定変更により真空装置の故障につながる可能性がありますので、設定変更の際のパスワードを設けております。パスワードは 4 桁の数字で、出荷時のパスワードは、"0000"が SW100 本体に登録されています。必要に応じて変更してください。変更方法は、本書 11.2.3.4 項 ③を参照ください。

変更後のパスワードの管理は、十分注意いただくようお願いします。

パスワード入力が必要な操作を行った際は、パスワード入力画面が POP UP 画面で表示されます。

| 💦 UL-MOE | Il for Win Ver3.0.5                     |                                                   | - 0 ×                                   |
|----------|-----------------------------------------|---------------------------------------------------|-----------------------------------------|
| U        |                                         |                                                   |                                         |
| PRESSI   | JRE ①                                   | 2 24V MODEL 4 FIRM VERSION 5                      |                                         |
|          |                                         | a status                                          |                                         |
| -        |                                         | NORM                                              |                                         |
|          | 10-10-2                                 | 1 min 🕜 🔤 *                                       | SAMPLING 200 mrsss                      |
|          | 1.0x10+3                                |                                                   | SAMPLING 200 IISEC                      |
|          |                                         |                                                   | C:/ULVAC/UL-MOBI/LOG/20210830<br>FOLDER |
| [Pa]     |                                         | *                                                 | DEFAULT BROWSE                          |
| SURE     | 1.0x10+2                                | 8                                                 | FILE LogFile_20210830 .csv              |
| PRES     |                                         | <b>↓</b>                                          | ELAPSED 00:00.000                       |
|          |                                         |                                                   |                                         |
|          | 1.0x10+1                                | 00:30 00:45 01:00                                 |                                         |
|          |                                         |                                                   |                                         |
|          |                                         |                                                   |                                         |
|          | 压力表示                                    | 24V 通電時に、現在の圧力値かる<br>SW100-R 接続時は 24V 通需時で        | を示されます。<br>だいに通信に トスコンバ 入力時の            |
| U        | 江川孜小                                    | み表示されます。                                          |                                         |
| 2        | 24V 通電表示                                | SW100に24Vが通電されていると                                | こ、青く表示されます。                             |
| 3        | 圧力単位選択                                  | 表示する圧力単位を選択できます                                   | す。(表示のみの変更です)                           |
|          | MODEL 表示                                | 接続している SW100の MODEL 名加                            | が表示されます。                                |
| 9        | MODEL 孜小                                | (CONNECT 時に自動で判別します                               | F。)                                     |
| (5)      | FIRM VERSION 表示                         | 接続している SW100 の7ァームウェアの                            | ) VERSION が表示されます。                      |
|          |                                         | (UUNNEUT 時に目動で判別します<br>現在の時能がまこされます               | 。)                                      |
| (7)      | STATUS 衣示<br>が 57 株軸いが 遅切               | 現住の状態が衣示されまり。                                     | が再します                                   |
| (8)      | がう7表示領域                                 | 24V 通雷時に、測定中の圧力の総                                 | をしてす。<br>経時変化をグラフで表示します。                |
| 9        | り、うつ縦軸レンシ、選択                            | 1 うつの縦軸(圧力軸)のレンジを                                 | 変更します                                   |
| 10       | グラフ用スライドバー                              | 時間軸方向にグラフをスライドさせま                                 | ं <b>ग</b> ्र                           |
| (11)     | CL FAR ボタン                              | ⑧に表示されたり、うフ表示を消去                                  | し、00:00 から再開します。                        |
| U        |                                         | (ロギングデータには影響がなく、(                                 | ⑧のグラフ表示のみ消去します。)                        |
| (12)     | COMポート選択                                | 表示されている COM ポートに接続                                | されている SW100 の操作と設定                      |
| -        |                                         | 変更かできます。                                          |                                         |
|          |                                         | SW100 と UL-MOBI が通信する際の<br>ができます。DISCONNECT 時の3   | りUL-MOBIの BAUD RAIEの選択<br>躍れ可能です        |
|          |                                         | かできます。DISCONNECT 時のみ<br>SW100 に設定する BAUD RATE (34 | 、選択可能です。<br>))と同じ BAUD RATE にしてくだ       |
| (13)     | BAUD RATE 選択                            | さい。CONNECT時にSW100のBAU                             | D RATE を変更した場合は、自動                      |
| -        | (UL-MUBI)                               | で SW100 の設定と同じ BAUD RAT                           | Eに変更します。                                |
|          |                                         | SW100 に設定した BAUD RATE と異                          | なると接続できませんので、接                          |
|          |                                         | 続できない場合、BAUD RATE を変                              | 変更してください。                               |
|          | +++++++++++++++++++++++++++++++++++++++ | "CONNECT"表示の時に押すと接<br>ーーたります。" DICOONNECT"        | 続状態となり"DISCONNECT"表                     |
| (14)     | t安祢( ヲF t安祢(木 タン                        | 示になりまり。 DISCONNECT :<br>たり"CONNECT" 表示にたります       | 衣示の呀Ⅰ〜押9と非接続状態と<br>·                    |
| (15)     | COTROL \$7                              | CONTROL 画面が表示されます                                 | 。<br>(11.2.3.3 項を参照ください。)               |
| (16)     | SETTING \$7                             | SETTING 画面が表示されます。                                | (11.2.3.4 項を参照ください。)                    |
|          |                                         |                                                   |                                         |

## 11.2.3.2. 共通画面

#### KUL-MOBI for Win Ver3.0.5 11 DISCONNECT PRESSURE FIRM VERSION MODEL SETTING SW100A 569 18 ATM. ADJUST D ZERO ADJUST $1.00 \times 10 + 05$ STATUS Pa NORMAL ADJUST CLEAR SAMPLING 200 msec 1.0x10+3(1)C:/ULVAC/UL-MOBI/LOG/20210830 FOLDER 22 DEFAULT 23 BROWSE \* 0 \* PRESSURE [Pa 20 LogFile\_20210830 1.0x10+2 ELAPSED 25) 00:00.000 1.0x10+1 00:00 26 00:15 00:30 00:45 01:00 CLEAR zero 点調整を実施します。 調整値は SW100 に保存されます。 (17) ZERO 点調整ボタン 24V 通電時のみパ スワード入力により可能です。 ただし、SW100-R を CONNECT している場合と OUTPUT が SP1 の場 合、機能しません。 大気圧調整を実施します。 調整値はSW100に保存されます。 (18) 大気圧調整ボシン 24V 通電時のみパスワード入力により可能です。 ただし、SW100-R を CONNECT している場合と OUTPUT が SP1 の場 合、機能しません。 zero 点調整と大気圧調整を出荷時の調整値にします。 (一方のみを出荷時の調整値にすることはできません。) (19) 調整クリアボタン 24V 通電時のみパスワード入力により可能です。 ただし、SW100-R を CONNECT している場合と OUTPUT が SP1 の場 合、機能しません。 ロギングデータのサンプリング時間を選択します。 (20) サンプリング時間選択 ロギング実行中は変更できません。 (21) ログファイル保存場所表示 ロギングデータの保存場所を表示します。 C:/ULVAC/UL-MOBI/LOG/\*\*\*\*\*をログファイル保存場所に設定しま (22) 口5, ファイル保存場所初期化 す。(\*\*\*\*\*\*はその日の年月日になります。) ロギングデータの保存場所を任意に設定します。 ログファイル保存場所設定 (23) 選択結果は、⑪に反映されます。 ログファイル名設定 作成するヸ゙ングデータのファイル名を設定します。 (24) (25) 味 ング経過時間表示 ロギング 開始からの経過時間を表示します。 ヸ゙ングを開始/停止します。 uf ンク 開始時に、 ク ラフ表示領域 (⑧) に表示されていた ク ラフは消 去され、00:00から開始します。 (26) ロギング開始/停止ボタン ただし、24V 非通電時は、CSV ファイルへの圧力の記録が"F. FFE+F" となります。SW100-R については、24V 通電時でもコマント 入力が ない場合、CSV ファイルの作成、もしくは記録がされません。

## 11. 2. 3. 3. CONTROL \$7

## 11. 2. 3. 4. SETTING \$7

| KUL-MOE  | 🖉 UL-MOBI for Win Ver3.0.6 |                                                                                     |                                   |  |  |
|----------|----------------------------|-------------------------------------------------------------------------------------|-----------------------------------|--|--|
| U        |                            |                                                                                     | COMD + 354806ps + DISCONNECT      |  |  |
| PRESSU   | JRE                        | 24V MODEL FIRM VERSION                                                              | CONTROL SETTING                   |  |  |
|          | F.FF ×10 +FF p             |                                                                                     | 🕐 SET1 🕲 5.00E+03 Pa              |  |  |
| -        |                            | 1 min *                                                                             | (2) SET2 (3) 1.00E+03 Pa          |  |  |
|          | 1.0x10+5                   |                                                                                     |                                   |  |  |
|          |                            |                                                                                     | OUTPUT 🛈 100-A/SW1-1 🛛            |  |  |
| KE [Pa]  | 1.0x10+4<br>SET1           | ****                                                                                | ADDRESS 200                       |  |  |
| RESSUF   | 1.0x10+3                   |                                                                                     | BAUDRATE 🚱00bps 🗸 🗸               |  |  |
| ď        | SE12                       | ×                                                                                   | СНЕСКЅИМ                          |  |  |
|          | 1.0x10+2<br>00:00 00:15    | 00:30 00:45 01:00                                                                   | (1) LOAD SETTING (1) SAVE SETTING |  |  |
|          |                            | CLEAR                                                                               | NEW PASSWORD                      |  |  |
| 2        | SETPOINT1 ON/OFF ボタン       | SETPOINT1の値をグラフ領域(⑧)                                                                | に表示します。                           |  |  |
| (28)     | SFTP0INT1 設定               | SETPOINT1 の値を設定します。<br>常時設定可能ですが 24V 通電B                                            | きはパスワードが必要です。                     |  |  |
|          |                            | 設定値は SW100 に保存されます。                                                                 |                                   |  |  |
| 29       | SETPOINT2 ON/OFF ボタン       | SETPOINT2の値をグラフ領域(⑧)                                                                | に表示します。                           |  |  |
| 30       | SETPOINT2 設定               | SEIPOINT2 の値を設定します。<br>常時設定可能ですが、24V 通電B                                            | 寺はパスワードが必要です。                     |  |  |
|          |                            | 設定値は SW100 に保存されます。                                                                 |                                   |  |  |
| 0        |                            | OUTPUT を選択します。詳細は、<br>設定は SW100 に保存されます。                                            | 9章を参照ください。                        |  |  |
| (31)     | 001P01 選択                  | SW100-A 接続、24V 非通電時のる                                                               | みパネワード入力により選択可能で                  |  |  |
|          |                            | 9。SW100-Rは非対応のため、<br>ADDRESSを設定します。                                                 | 些択じさません。                          |  |  |
| (32)     |                            | 入力箇所( <sup>2</sup> 2)に設定したい ADI                                                     | DRESS (00~99:半角数字)を入力             |  |  |
| <u>3</u> | ADDRESS 設定                 | し、右横にある"SEI" ボタン (3)<br>設定結果は SW100 に保存されま                                          | 3))をクリックし決定します。<br>す。             |  |  |
|          |                            | SW100-R 接続時、24V 非通電時の                                                               | み選択可能です。                          |  |  |
| (34)     | BAUD RATE 選択               | SW100 に設定する BAUD RATE を選<br>選択結果は SW100 に保存されま                                      | 選択します。<br>す。                      |  |  |
|          | (SW100)                    | 24V 非通電時のみ選択可能です。                                                                   |                                   |  |  |
| (35)     | CHECKSUM設定                 | CHECKSUM を設定します。<br>選択結果は SW100 に保存されま                                              | ŧ                                 |  |  |
| 00       |                            | SW100-R 接続時、24V 非通電時の                                                               | ,。<br>)みパスワード入力により可能です。           |  |  |
| 26       | 設守由密連キロ                    | ③で保存した <sup>28</sup> 、 <sup>30</sup> ~ <sup>30</sup> の内容<br><sup>50100</sup> に保存します | をUL-MOBIに読み出し、                    |  |  |
| 90       | 設定内谷記の山し                   | 24V 非通電時のみ読み出し可能で                                                                   | です。                               |  |  |
| 37)      | 設定内容保存                     | 28、30~30の設定内容を保存して<br>保存生は、0://III MAC/III MODI///                                  | ます。<br>DG/SETTING です              |  |  |
|          |                            | □ 床1+元14、0·/0LVA0/0L-m0D1/L0<br>数字4桁のパスワードをSW100 に影                                 | bu/ SLITING C 9 。<br>と定します。       |  |  |
| (38)     | パスワード設定                    | 1回目の入力画面で現在のパスワー                                                                    | - ド、2回目の入力画面で新しい                  |  |  |
| J        |                            | ↑ メソート を人刀します。工場出宿<br>24V 非通電時のみ可能です。                                               | 1時のハ スリート ば0000″です。               |  |  |

11.3. Android版 UL-MOBI

- 11.3.1. 使用環境
  - 1) 対応機種 Android6,0以降
  - 2) 接続端子 SW100 側:USB TypeC
- 11.3.2. ダウンロード/インストール
  - Google Play を利用する場合
     Google Play で UL-MOBI と検索していただくか、
     右記の QR コードを読み取っていただき、Google Play より
  - UL-MOBI をダウンロード/インストールして下さい。
  - 2) Google Play を利用できない場合
- Google Play 🖳 UL-MOBI

![](_page_45_Picture_10.jpeg)

- 下記の弊社ホームページより "UL-MOBI for Android\_v●●●.apk"を選択、ダウンロードをしてくだ さい。apk ファイル "UL-MOBI for Windows\_v●●●\_×××"がダウンロードされます。
- (●●●は Ver. No.、×××はアップロードした日付です。) UL-MOBI for Android ダウンロードサイト

ダウンロード後は、画面の案内に従ってインストールを行ってください。

https://www.ulvac.co.jp/download/application/?category=908

3) Android 端末を Web 接続できない場合

Web 接続ができる PC に Android 端末を接続いただき Android 端末にダウンロードしていただく か、SD カードなど Android 端末で使用可能な外部ストレージを使用して Android 端末で apk ファイルが使用できる状態にしてください。Android 端末で apk ファイルをタップして画面の案内に従ってインストール を行ってください。

11.3.3. 使用方法

SW100 と Android 端末を USB ケーブルで接続すると、自動的に UL-MOBI が立ち上がり、SW100 と CONNECT 状態になります。UL-MOBI を立ち上げた状態で、SW100 と Android 端末を USB ケーブルで接続しても、自動で SW100 と CONNECT 状態になります。

※ Android 端末の設定によっては、UL-MOBI が自動で立ち上がらない可能性がありますので、 Android 端末の設定をご確認ください。

11.3.3.1. パスワート

UL-MOBIは、不用意な設定変更により真空装置の故障につながる可能性がありますので、設定変更の際のパスワードを設けております。パスワードは4桁の数字で、出荷時のパスワードは、"0000"が SW100本体に登録されています。必要に応じて変更してください。変更方法は、本書11.3.3.4項 ⑫を参照ください。変更後のパスワードの管理は、十分注意いただくようお願いします。

パスワード入力が必要な操作を行った際は、パスワード入力画面が POP UP 画面で表示されます。

## 11.3.3.2. HOME 97

| 11.04 @ 2 2 2 4 4 178%<br>11.04 @ 2 2 2 4 4 178%<br>10.04 MONITOR SETTING RECORD    | 1 | HOME \$7                     | HOME 画面を表示します。                                                                                                    |
|-------------------------------------------------------------------------------------|---|------------------------------|----------------------------------------------------------------------------------------------------|
| 1234                                                                                | 2 | MONITOR タブ                   | MONITOR 画面を表示します。(11.3.3.3項)                                                                                                    |
|                                                                                     | 3 | SETTING タブ                   | SETTING 画面を表示します。(11.3.3.4項)                                                                                                    |
| GITRAA                                                                              | 4 | RECORD タブ                    | RECORD 画面を表示します。(11.3.3.5項)                                                                                                    |
|                                                                                     | 5 | 状態表示                         | 接続状態を表示します。                                                                                                    |
|                                                                                     | 6 | MODEL                        | 接続している SW100 の MODEL 名が表示されます。<br>SW100 を接続していないと表示されません。                                                                                                    |
| Connecting<br>Connecting<br>Decode: SW100A Decomposition 991<br>NALIFRANT: LIA MODE | 7 | FIRM Ver.                    | 接続している SW100 のファームウェアのバージョンを表示しま<br>す。<br>SW100 を接続していないと表示されません。                                                                                                    |
|                                                                                     | 8 | BAUD RATE<br>選択<br>(UL-MOBI) | SW100 と通信をする際の UL-MOBI の BAUD RATE の選択<br>ができます。<br>SW100 を接続していない時のみ、選択可能です。<br>SW100 に設定する BAUD RATE (30) と同じ BAUD RATE<br>にしてください。接続時に SW100 の BAUD RATE を変<br>更した場合は、自動で SW100 の設定と同じ BAUD RATE<br>に変更します。<br>UL-MOBI の BAUD RATE が SW100 に設定した BAUD RATE<br>と異なると接続できませんので、ご注意ください。 |

## 11.3.3.3. MONITOR אָס`

11.07 В 12 А НОМЕ

|                 | 9         | 24V 通電<br>状態表示  | SW100に24Vが通電されていると青く表示されます。                                                                                                    |
|-----------------|-----------|-----------------|----------------------------------------------------------------------------------------------------|
| 00 x10 +05 Pa W | 10        | SW100-R<br>接続表示 | SW100-R 接続時に青く表示されます。                                                                                                    |
| 13              | 1         | 圧力表示            | 24V 通電時に、現在の圧力値が表示されます。<br>SW100-R 接続時は、24V 通電時でシリアル通信によるコマンド<br>入力時のみ表示されます。                                                                                                    |
|                 | (12)      | グラフ横軸<br>レンジ選択  | グラフの横軸(時間軸)のレンジを変更します。                                                                                                    |
|                 | 13        | グラフ<br>表示領域     | 24V 通電時に、測定中の圧力の経時変化をグラフで表示します。                                                                                                    |
| SIARI           | 14        | グラフ縦軸<br>レンジ調節  | グラフ表示領域でグラフの縦軸(圧力軸)方向にピンチイン/ア<br>ウトすると、縦軸の拡大/縮小ができます。                                                                                                    |
|                 | (15)      | サンプリング<br>時間選択  | ロギングデータのサンプリング時間を選択します。<br>ロギング実行中は変更できません。                                                                                                    |
|                 | <b>(b</b> | 味゙ング<br>開始/停止   | <ul> <li>ロギングを開始/停止します。</li> <li>ロギング 帯 始時に、(③に表示されていたグ ラフがクリアされます。</li> <li>ロギング デ ータ (CSV ファイル) は、UL-MOBI の RECORD タブ (11.3.3.5項) に取得日の年月日が名前となるフォルダ ー が作成され、" yyyyMMdd_通し番号"というファイル名で保存されます。ロギング デ ータの取り扱いについては、RECORD タブ の項目 (11.3.3.5項) をご確認ください。</li> <li>ただし、24V 非通電時は、CSV ファイルへの圧力の記録が"F.FFE+F"となります。SW100-R については、24V 通電時でもコマンド入力がない場合、CSV ファイルの作成、もしくは記録がされません。</li> </ul> |

## 11. 3. 3. 4. SETTING \$7\*

|                                                                                                    | 1    | 24V 通電<br>状態表示             | SW100に24Vが通電されていると青く表示されます。                                                                                                    |
|----------------------------------------------------------------------------------------------------|------|----------------------------|----------------------------------------------------------------------------------------------------|
| ADJUST                                                                                                    | 18   | SW100-R<br>接続表示            | SW100-R 接続時に青く表示されます。                                                                                                    |
| 200 x (0 +07 22) P3<br>200 x (0 +07 23) P3<br>200 x (0 +07 23) P3<br>P3 P8<br>200 FF 20 + 10 + 10 + 10 + 10 + 10 + 10 + 10 +                                                                                                    | (19) | 圧力表示                       | 24V 通電時に、現在の圧力値が表示されます。<br>SW100-R 接続時は、24V 通電時でシリアル通信によるコマンド<br>入力時のみ表示されます。                                                                   |
| WILTPUT     Image: Additional additional additionadditional additionadditional additional additional addit | 20   | zero 点調整<br>ボタン            | zero 点調整を実施します。<br>調整値は SW100 に保存されます。<br>24V 通電時のみパスワード入力により可能です。<br>ただし、SW100-R を接続している場合と OUTPUT (28)<br>が SP1 の場合、機能しません。                   |
|                                                                                                    | 21)  | 大気圧調整<br>ボタン               | 大気圧調整を実施します。<br>調整値は SW100 に保存されます。<br>24V 通電時のみパスワード入力により可能です。<br>ただし、SW100-R を接続している場合と OUTPUT (28)<br>が SP1 の場合、機能しません。                      |
|                                                                                                    | 2    | 調整クリア<br>ボタン               | zero 点調整と大気圧調整を出荷時の調整値にします。<br>(一方のみ出荷時の調整値にすることはできません。)<br>24V 通電時のみパスワード入力により可能です。<br>ただし、SW100-R を接続している場合と OUTPUT (28)<br>が SP1 の場合、機能しません。 |
|                                                                                                    | 23   | SETPOINT1<br>ON/OFF ボタン    | SETPOINT1の値をゲラフ領域(⑬)に表示します。                                                                                                    |
|                                                                                                    | 24)  | SETPOINT1<br>設定            | SETPOINT1の値を設定します。<br>設定値は SW100 に保存されます。<br>常時設定可能ですが、24V 通電時はパスワードが必要で<br>す。                                                                  |
|                                                                                                    | 25)  | SETPOINT2<br>ON/OFF ボタン    | SETPOINT2の値をグラフ領域(⑬)に表示します。                                                                                                    |
|                                                                                                    | 26   | SETPOINT2<br>設定            | SETPOINT2の値を設定します。<br>設定値は SW100 に保存されます。<br>常時設定可能ですが、24V 通電時はパスワードが必要で<br>す。                                                                  |
|                                                                                                    | 2    | 圧力単位<br>選択                 | 表示する圧力単位を選択できます。<br>(表示のみの変更です)                                                                                                    |
|                                                                                                    | 28   | OUTPUT 選択                  | OUTPUT を選択します。設定は SW100 に保存されます。<br>24V 非通電時のみパスワード入力により可能です。<br>詳細は、9 章を参照ください。<br>SW100-R は、対応していません。                                         |
|                                                                                                    | 29   | ADDRESS<br>選択              | ADDRESS を選択します。<br>選択結果は SW100 に保存されます。<br>SW100-R 接続時で 24V 非通電時のみ選択可能です。                                                                       |
|                                                                                                    | 30   | BAUD RATE<br>選択<br>(SW100) | SW100 に設定する BAUD RATE を選択します。<br>選択結果は SW100 に保存されます。<br>24V 非通電時のみ選択可能です。                                                                      |

| 3) | CHECKSUM<br>選択 | CHECKSUM を選択します。<br>選択結果は SW100 に保存されます。<br>SW100-R 接続時で 24V 非通電時のみパスワード入力により<br>可能です。                                      |
|----|----------------|----------------------------------------------------------------------------------------------------|
| 32 | パスワード<br>設定    | 数字 4 桁のパスワードを SW100 に設定します。<br>1 回目の入力画面で現在のパスワード、<br>2 回目の入力画面で新しいパスワードを入力します。<br>工場出荷時のパスワードは"0000"です。<br>24V 非通電時のみ可能です。 |

## 11. 3. 3. 5. RECORD 97

| 1044.0         0         0         0         0         0         0         0         0         0         0         0         0         0         0         0         0         0         0         0         0         0         0         0         0         0         0         0         0         0         0         0         0         0         0         0         0         0         0         0         0         0         0         0         0         0         0         0         0         0         0         0         0         0         0         0         0         0         0         0         0         0         0         0         0         0         0         0         0         0         0         0         0         0         0         0         0         0         0         0         0         0         0         0         0         0         0         0         0         0         0         0         0         0         0         0         0         0         0         0         0         0         0         0         0         0         0 <td>33</td> <td>FOLDER 画面</td> <td>日毎に"yyyyMMdd"の名前で作成されたフォルダーの一<br/>覧です。<br/>作成されたフォルダー内に取得したロギングデータが CSV ファイ<br/>ルで保存されています。<br/>フォルダーをタップすると、30のようにタップしたフォルダー内の<br/>CSV ファイルが確認できます。</td>                                                                                                    | 33  | FOLDER 画面              | 日毎に"yyyyMMdd"の名前で作成されたフォルダーの一<br>覧です。<br>作成されたフォルダー内に取得したロギングデータが CSV ファイ<br>ルで保存されています。<br>フォルダーをタップすると、30のようにタップしたフォルダー内の<br>CSV ファイルが確認できます。                                                                                                    |
|----------------------------------------------------------------------------------------------------|-----|------------------------|----------------------------------------------------------------------------------------------------|
| 1641 9:00 0:5 •         4:3200           verificitie         verificitie           Verificitie         verificitie           C FOLDER         Verificitie           D 20220920_00001 csv         >           10 20220920_00002 csv         >                                                                                                    | 34) | FILE 画面<br>(CSV ファイル)  | <ul> <li>③でタッフ<sup>°</sup>したフォルタ<sup>*</sup> -内の CSV ファイルの一覧です。</li> <li>" yyyyMMdd_通し番号"の名前で作成されたロギンク<sup>*</sup> デ<br/>-タの CSV ファイルが確認できます。</li> <li>CSV ファイルをタッフ<sup>°</sup> すると、③のようにタッフ<sup>°</sup>した CSV ファイルの内容が確認できます。</li> </ul>                                                                           |
| 10.59 8 С 1 0 - 1 2 205<br>С С С С С С С С С С С С С С С С С С С                                                                                                     | 35  | CSV ファイル<br>詳細         | タップした CSV ファイルの内容を確認できます。                                                                                                    |
| Constant of the second second s | 36  | SELECT ボタン             | タップすると"SELECT"が青字になり、フォルダー名、もし<br>くは CSV ファイル名の前に四角のチェックボックスが表示され、<br>任意のフォルダーもしくは CSV ファイルが選択できます。                                                                                                    |
|                                                                                                    | 37) | フォルダー、CSV<br>ファイル選択    | 四角のチェックボックスをタップすることで選択、および、選<br>択解除ができます。<br>チェックボックスが青地にチェックマークになっているフォルダー、もし<br>くは CSV ファイルが選択中です。<br>(例はフォルダー1 個を選択中)                                                                                                    |
| 38 39<br>= ±                                                                                                    | 38  | REMOVE ホ゛タン            | 36、③で選択したフォルダーもしくは CSV ファイルを削除し<br>ます。                                                                                                    |
| REMOVE         EXPORT           Image: Constraint of the second second secon                                                      | 39  | EXPORT ボタン             | <ol> <li>③、③で選択したフォルダー、もしくはCSV ファイルを任意の<br/>場所にZIP ファイルで保存します。</li> <li>EXPORT したフォルダー、もしくはCSV ファイルは削除されず<br/>に残ります。</li> <li>※FOLDER 画面③やFILE 画面④に表示されるロギングデ<br/>ータの UL-MOBI 内の保存場所は、Android のセキュリティ上、<br/>直接アクセスすることができませんので、CSV ファイルで保存<br/>されたロギングデータを出力する場合は、EXPORT 機能に<br/>より CSV ファイルの移動が必要となります。</li> </ol> |
| 20220920         12:40:07         906         2           20220920         12:40:08         158         2           20220920         12:40:08         411         2           20220920         12:40:08         663         3           20220920         12:40:08         915         5                                                                                                    | 40  | FILE ボタン<br>FOLDER ボタン | タップすると、FILE INF0. 画面鄧から FILE 画面獔、FILE<br>画面獔から FOLDER 画面③に戻ります。                                                                                                    |
| 20220920 12:40:09 167 2<br>20220920 12:40:09 420 2<br>20220920 12:40:09 672 4                                                                                                    |     |                        |                                                                                                    |

## 11. 4. STATUS⊐メント

| STATUS コメント              |                 | STATUS                                                       |
|--------------------------|-----------------|--------------------------------------------------------------|
| NOT CONNECTED            | Windows         | SW100とUL-MOBI が接続していない状態                                     |
| NORMAL                   | Windows/Android | SW100 と UL-MOBI が接続している状態                                    |
| NOW CONNECTING           | Windows/Android | SW100 と UL-MOBI が接続動作実行中                                     |
| TIME OUT                 | Windows/Android | SW100 と UL-MOBI のボーレートが異なる状態<br>CONNECT 中に通信が切断<br>SW100 の故障 |
| CONNECT VACUUM GAUGE     | Windows         | SW100 を Windows 端末に接続せずに CONNECT<br>した時                      |
| CONNECT VACUUM GAUGE     | Android         | SW100 が Android 端末に接続されていない状<br>態                            |
| ZERO ADJUST SUCCESS      | Windows/Android | ゼロ点調整が成功                                                     |
| ZERO ADJUST FAILURE      | Windows/Android | ゼロ点調整が失敗                                                     |
| ATM. ADJUST SUCCESS      | Windows/Android | 大気圧調整が成功                                                     |
| ATM. ADJUST FAILURE      | Windows/Android | 大気圧調整が失敗                                                     |
| ADJUST CLEAR SUCCESS     | Windows/Android | 調整クリアが成功                                                     |
| ADJUST CLEAR FAILURE     | Windows/Android | 調整クリアが失敗                                                     |
| CHANGE SETPOINT1 SUCCESS | Windows/Android | SETPOINT1の変更に成功                                              |
| CHANGE SETPOINT1 FAILURE | Windows/Android | SETPOINT1の変更に失敗                                              |
| CHANGE SETPOINT2 SUCCESS | Windows/Android | SETPOINT2の変更に成功                                              |
| CHANGE SETPOINT2 FAILURE | Windows/Android | SETPOINT2の変更に失敗                                              |
| CHANGE OUTPUT SUCCESS    | Windows/Android | OUTPUT の変更に成功                                                |
| CHANGE OUTPUT FAILURE    | Windows/Android | OUTPUT の変更に失敗                                                |
| CHANGE ADDRESS SUCCESS   | Windows/Android | ADDRESS の変更に成功                                               |
| CHANGE ADDRESS FAILURE   | Windows/Android | ADDRESS の変更に失敗                                               |
| CHANGE BAUDRATE SUCCESS  | Windows/Android | BAUDRATE の変更に成功                                              |
| CHANGE BAUDRATE FAILURE  | Windows/Android | BAUDRATE の変更に失敗                                              |
| LOAD SETTING SUCCESS     | Windows         | SETTING の読み込みに成功                                             |
| LOAD SETTING FAILURE     | Windows         | SETTING の読み込みに失敗                                             |
| SAVE SETTING SUCCESS     | Windows         | SETTINGの保存に成功                                                |
| SAVE SETTING FAILURE     | Windows         | SETTING の保存に失敗                                               |
| CHANGE PASSWORD SUCCESS  | Windows/Android | PASSWORDの変更に成功                                               |
| CHANGE PASSWORD FAILURE  | Windows/Android | PASSWORDの変更に失敗                                               |
| READ ONLY MODE           | Windows/Android | SW100-R 接続時                                                  |

## 12. トラフ\*ルシューティンク\*

## 12.1. トラフ゛ルシューティンク゛

本器は、誤動作の原因に電気配線の誤配線が多くあり得ます。動作に「おかしい」と思われる 症状がありましたときはまず以下の項目をご確認下さい。

- ① 本器とリモートホスト間の配線
- ② 本器とディスプレイユニット間の配線(ディスプレイユニット使用時)
- ③ 信号のショート/オープン

ディスプレイユニットを使用している場合は、ディスプレイユニットの取扱説明書も参照下さい。また、本器単体での動作可否をお確かめ下さい。本器単体で測定可能であれば、トラブルの原因が本器以外にあり得ます。

また、ULVACホームページにFAQがありますので参照下さい。 https://showcase.ulvac.co.jp/ja/faq/index.html

![](_page_50_Picture_9.jpeg)

| ● 電源を供給してもPOWER LED か点灯しない |                                  |  |  |
|----------------------------|----------------------------------|--|--|
| 原因                         | 対処                               |  |  |
| 電源供給ケーブルの誤配線または断線          | 正しい配線に修正し、テスターなどで導通を確認し<br>て下さい。 |  |  |
| 電源電圧が仕様範囲内ではない             | テスターなどで電源電圧を確認して下さい。             |  |  |
| 内部回路の故障                    | 弊社での修理や検査が必要です。                  |  |  |

## POWER LEDは点灯しているが、OVを出力したままである

| 原因             | 対処                               |
|----------------|----------------------------------|
| ケーブルの誤配線または断線  | 正しい配線に修正し、テスターなどで導通を確認し<br>て下さい。 |
| 電源電圧が仕様範囲内ではない | テスターなどで電源電圧を確認して下さい。             |
| 内部回路の故障        | 弊社での修理や検査が必要です。                  |

## ● 電圧が9.0V以上を出力、またはError信号を出力したままである

| 原因                       | 対処                                             |
|--------------------------|------------------------------------------------|
| フィラメントや温度センサーの断線         | フィラメントや温度センサーの導通を確認して下さい。<br>⇒断線時は測定子を交換して下さい。 |
| 測定子が取り付けられていない           | 測定子を取り付けて下さい。                                  |
| フィラメントや温度センサーがケースと短絡している | 各ピンとケース間の絶縁を測定して下さい。<br>⇒絶縁低下時は測定子を交換して下さい。    |
| 内部回路の故障                  | 弊社での修理や検査が必要です。                                |

## ● 大気圧でも8.0V程度の出力とならない

| 原因                              | 対処                                      |
|---------------------------------|-----------------------------------------|
| 測定している気体が窒素ではない                 | 正常です。ガス種依存性があります。                       |
| 測定している気体は窒素だが、水分、油分を多く<br>含んでいる | 正常です。ガス種依存性があります。                       |
| 付着物が多い環境である                     | 測定子の汚染が考えられます。<br>⇒測定子を交換して下さい          |
| 調整時と測定時の室温、ガス温度が違う              | 正常です。温度依存性があります。<br>⇒測定する温度で大気圧調整して下さい。 |
| 標高が高い                           | 標高による圧力差をご検討下さい。                        |

| 大気圧調整がずれている              | 8章を参照し、調整を実施して下さい。                          |
|--------------------------|---------------------------------------------|
| フィラメントや温度センサーがケースと短絡している | 各ピンとケース間の絶縁を測定して下さい。<br>⇒絶縁低下時は測定子を交換して下さい。 |

| ● 真空に排気しても1.7V以下にならない             |                                             |  |
|-----------------------------------|---------------------------------------------|--|
| 原因                                | 対処                                          |  |
| 実際の圧力が5×10 <sup>-2</sup> Ра以下ではない | 電離真空計などで圧力をご確認下さい。                          |  |
| 調整時と測定時の室温、ガス温度が違う                | 正常です。温度依存性があります。<br>⇒測定する温度でzero点調整して下さい。   |  |
| zero点調整がずれている                     | 8章を参照し、調整を実施して下さい。                          |  |
| フィラメントや温度センサーがケースと短絡している          | 各ピンとケース間の絶縁を測定して下さい。<br>⇒絶縁低下時は測定子を交換して下さい。 |  |
| 内部回路の故障                           | 弊社での修理や検査が必要です。                             |  |

| ● 圧力指示が一定の値を示さない。              |                                                                                   |
|--------------------------------|-----------------------------------------------------------------------------------|
| 原因                             | 対策                                                                                |
| 圧力が実際に変動している                   | 正常です。                                                                             |
| ポンプなどの振動の影響を受け、振動している          | 振動を極力抑えて下さい。<br>ピラニ真空計の原理により影響を受けます。<br>特に大気圧側で影響を受けやすくなります。                      |
| ガスの流れがある場所についている               | ガスの流れがない場所に取り付けて下さい。<br>ピラニ真空計の原理により影響を受けます。<br>特に大気圧側で影響を受けやすくなります。              |
| 環境温度が変動している                    | 環境温度が安定するのを待って下さい。<br>ピラニ真空計の原理により影響を受けます。                                        |
| 高温や低温のガスが流れ込んでいる               | ガス温度の影響を受けないような場所に設置す<br>るなどの対策を実施して下さい。<br>ピラニ真空計の原理により影響を受けます。                  |
| 測定子内部の汚れ                       | 測定子を交換して下さい。                                                                      |
| 水分や汚れの影響                       | 極力影響を受けないような場所に設置するなど<br>の対策を実施して下さい。<br>徐々に蒸発などすることにより、蒸発熱などが<br>影響しています。        |
| 測定子または測定子が取り付けてある付近にリ-<br>りがある | 測定子のリーク ⇒測定子を交換して下さい。<br>その他のリーク ⇒リークを止めて下さい。                                     |
| ケーブルの接触不良、線材抵抗の増加              | ケーブルの結線や抵抗を確認して下さい。                                                               |
| ケーブルが電磁誘導されている<br>(外来ノイズによる)   | ケーブルの設置場所を変更する、又はノイズ源となる<br>ような機器を0FFの状態で使用する。<br>ケーブルの設置方法再検討<br>ノイズ対策は別途ご検討下さい。 |
| フィラメントや温度センサーがケースと短絡している       | 各ピンとケース間の絶縁を測定して下さい。<br>⇒絶縁低下時は測定子を交換して下さい。                                       |

| ● 圧力が変動しているのに圧力指示が-  | -定のままである。                        |
|----------------------|----------------------------------|
| 原因                   | 対処                               |
| 本器とリモートホスト間の誤配線または断線 | 正しい配線に修正し、テスターなどで導通を確認し<br>て下さい。 |

| 電源電圧が仕様範囲ではない                      | テスターなどで電源電圧を確認して下さい。                         |
|------------------------------------|----------------------------------------------|
| 圧力が測定範囲以下である                       | 正常                                           |
| 圧力が測定範囲以上である                       | 正常                                           |
| /イズ源が近くにある                         | CPUがフリーズしている可能性があります。<br>⇒電源を一旦落とし、再起動して下さい。 |
| フィラメントや温度センサーがケースと短絡している           | 各ピンとケース間の絶縁を測定して下さい。<br>⇒絶縁低下時は測定子を交換して下さい。  |
| 温度センサーが断線している<br>(大気圧または1000Paで一定) | 温度センサーの導通を確認して下さい。<br>⇒断線時は測定子を交換して下さい。      |

| ● 予想圧力より出力· | 値が大きく | く異なる |
|-------------|-------|------|
|-------------|-------|------|

| 原因                                 | 対策                                                                         |
|------------------------------------|----------------------------------------------------------------------------|
| 測定子の汚れ<br>感度が著しくずれている              | 他の測定子と交換して現象を確認して下さい。<br>他の測定子で問題なければ測定子に問題があり<br>ます。                      |
| 窒素設定で大気を測定している                     | 正常です。<br>窒素設定で大気を測定した場合、6割高い圧力を<br>示します。                                   |
| 水分やオイルなどが多い環境である                   | 極力影響を受けないような場所に設置するなど<br>の対策を実施して下さい。<br>徐々に蒸発などすることにより、蒸発熱などが<br>影響しています。 |
| 実際に圧力が異なっている                       | 他の圧力計で確認して下さい。                                                             |
| 大気圧、zero点調整がずれている                  | 大気圧とzero点調整を実施して下さい。                                                       |
| フィラメントや温度センサーがケースと短絡している           | 各ピンとケース間の絶縁を測定して下さい。<br>⇒絶縁低下時は測定子を交換して下さい。                                |
| 温度センサーが断線している<br>(大気圧または1000Paで一定) | 温度センサーの導通を確認して下さい。<br>⇒断線時は測定子を交換して下さい。                                    |

測定値が振らつく

| 原因                                | 対処                                                                                                    |
|-----------------------------------|----------------------------------------------------------------------------------------------------|
| 測定子の汚れ、または感度が著しく落ちている。            | 他の測定子と交換して現象を確認して下さい。<br>他の測定子でOKであれば測定子に問題がありま<br>す。                                                   |
| ケーブルが電磁誘導されている。<br>(外来ノイズによる)     | ケーブルの設置場所を変更するか、ノイズ源となりそ<br>うな機器が0FF状態で確認してください。ケーブル<br>が原因であれば設置方法を再検討して下さい。ノ<br>イズ対策は別途検討して下さい。       |
| 電源電圧がゆらいでいる。<br>電源電圧DC14Vより低い。    | テスター等で電源電圧を確認して下さい。<br>(電源電圧:DC 14V~30V)                                                                |
| GND電位がゆらいでいる。                     | 電源GNDと測定子の取り付け位置のGNDをテスター等<br>で確認して下さい。<br>GND配線を強化するか、電源または測定子のどち<br>らかをフローティング状態で取り付ける等対策を行っ<br>て下さい。 |
| 測定子の電極間で絶縁不良が起こり、漏れ電流<br>が発生している。 | 測定子の各電極間及び外壁間の絶縁を確認して<br>下さい。絶縁不良が確認された場合は測定子を<br>交換して下さい。                                              |

| ● セットポイント信号が出ない               |                                                                                      |
|-------------------------------|--------------------------------------------------------------------------------------|
| 原因                            | 対処                                                                                   |
| ケーブルの断線                       | テスター等で導通を確認して下さい。<br>ケーブル不良が確認された場合は交換または修理<br>を行って下さい。                              |
| プルアップされていないので電圧として出力でき<br>ない。 | 本器の出力形式はオープンコレクタ出力です。TTLレベル<br>入力UNIT等で入力部でプルアップ(抵抗を通して電<br>源に接続)されていないタイプでは読みとれません。 |

| ● シリアル通信が出来ない、時々返信がない        |                                                |
|------------------------------|------------------------------------------------|
| 原因                           | 対処                                             |
| ケーブルの誤配線または断線                | 正しい配線に修正し、テスター等で導通を確認して<br>下さい。                |
| ボーレートやアドレスなどが異なる             | ボーレートやアドレスなどを合わせて下さい。                          |
| 'n'しか返信されない                  | コマンドやチェックサムをご確認下さい。                            |
| RS-485にて終端抵抗が設定されていない        | ケーブルが長い場合やノイズが多い環境では終端抵<br>抗を設定して下さい。          |
| 内部回路の故障                      | 弊社での修理や検査が必要です。                                |
| ケーブルが電磁誘導されている<br>(外来ノイズによる) | ケーブルの設置場所を変更する。又はノイズ源となる<br>ような機器をOFFの状態で使用する。 |
| ボーレートが微妙に合っていない              | ボーレートを遅くして確認下さい。                               |

| ● UL-MUBIによる接続ができない。                                       |                                                                                                    |
|------------------------------------------------------------|----------------------------------------------------------------------------------------------------|
| 原因                                                         | 対処                                                                                                    |
| Windows/Android端末の仕様が対応していない。                              | 対応機種の条件をご確認下さい。<br>⇒11章を参照ください。                                                                                                    |
| UL-MOBIがインストールされていない。                                      | UL-MOBIをインストールしてください。<br>⇒11章を参照ください。                                                                                                |
| デバイスドライバーがインストールされていない。<br>(Windows端末使用時)                  | デバイスドライバーをインストールしてください。<br>⇒11.2.2項3)を参照ください。                                                                                        |
| COM No. やボーレートが異なる                                         | COM No.やボーレートを合わせて下さい。                                                                                                    |
| STATUS表示部に"NOT CONNECTED"<br>と表示される。                       | 画面右上の"CONNECT"ボタンをクリックして接続し<br>て下さい。                                                                                                 |
| CONNECT実行時、<br>" CONNECT VACUUM GAUGE"<br>とポップアップ画面が表示される。 | 使用する真空計とWindows端末の接続を確認し<br>てください。<br>COM No.やボーレートが正しいか確認してください。<br>デバイスドライバーをインストールしてください。<br>(Windows端末使用時)<br>⇒11.2.2項3)を参照ください。 |
| CONNECT中にSTATUS表示部に"TIME OUT"<br>と表示される。                   | USBケーブルの脱落や切断等、UL-MOBIと真空計の接続に問題ないかを確認してください。<br>接続に問題ない場合、本体故障による通信エラーの<br>可能性がありますので、弊社での修理や検査が<br>必要です。                           |

| ロギングを実行してもCSVファイルが作成されない。<br>(Android端末使用時) | UL-MOBIにストレージ 権限が与えられていない可能<br>性がありますので、UL-MOBIにストレージ 権限を与え<br>たうえで、再度動作確認をお願いします。<br>"UL-MOBIアプリ情報→権限→ストレージ 権限ON"<br>※Android端末のメーカーにより表現が異なる場合<br>があります。 |
|---------------------------------------------|----------------------------------------------------------------------------------------------------|
|---------------------------------------------|----------------------------------------------------------------------------------------------------|

※ ディスプレイュニットを使用している場合のトラブルは、ディスプレイュニットの取扱説明書も参照下さい。また、本器単体での動作可否をお確かめ下さい。本器単体で測定可能であれば、トラブルの原因が本器以外にあり得ます。

12.2. フィラメント、温度センサー断線の確認

ビ<sup>\*</sup> テー測定子のフィラメントは下図のような結線となっております。これを参考に導通を確認して下さい。フィラメントの抵抗は大気圧で約5Ω、温度センサーの抵抗は大気圧で約1.1kΩとなります。

![](_page_54_Picture_5.jpeg)

![](_page_54_Figure_6.jpeg)

測定子内部、フィラメント、温度センサー結線図

12.3. 測定子のピンとケース間の絶縁

測定子のフィラメントや温度センサー部のピン間を除く各ピン間、およびピンとケース間の絶縁は、100MΩ以上、 耐電圧DC 100Vとなっております。

汚れなどにより絶縁抵抗が低下した場合、圧力指示に影響します。圧力指示への影響は、低下 した絶縁抵抗箇所により異なります。

## 13. テクニカルレホ゜ート

## 13.1. ガス種/湿度依存性

本器はピラニ真空計ですので、その測定原理より測定しているガスの種類や湿度により、圧力指示が異なります。

![](_page_55_Figure_4.jpeg)

![](_page_55_Figure_5.jpeg)

![](_page_55_Figure_6.jpeg)

![](_page_55_Figure_7.jpeg)

![](_page_56_Figure_1.jpeg)

図 13-3 湿度依存性(湿度による大気圧値への影響)

## 13.2. zero点調整、大気圧調整

本器のzero点、および大気圧がずれてしまう原因として、下記項目があります。調整がずれて いた場合、zero点や大気圧付近だけの誤差が大きくなるだけではなく、圧力測定範囲全体の誤差 が大きくなります。

① 周囲温度が大気圧やzero点調整した温度と異なる。

⇒使用環境温度にて再調整を実施下さい。

※出荷時は約25℃で調整しております。

- ② 測定しているガスが窒素ではない。
   ⇒ガス種依存性を考慮下さい。
- ③ オイルなど汚れの付着

⇒汚れが付着しないよう隔離バルブなどを設置することを推奨致します。

⇒汚れが付着してしまう環境では定期的に測定子を交換することを推奨致します。

④ 水分の付着

⇒水分が付着しないよう隔離ハルブなどを設置することを推奨致します。 ⇒多湿の環境では、極力水分の付着が少なくなるよう対策を検討下さい。 ⇒水分が付着した場合、特にZER0点側の応答速度や精度が悪くなります。

13.3. 定期調整

周囲温度が大きく変動する場合、またオイルなど汚れが多く付着する場合など、様々な環境があり ますので、どの程度の周期で調整されるかは、お客様でご判断下さい。

弊社での試験では、約1か月毎に調整を実施することにより使用開始時と同等の精度を維持出 来る結果となりました。条件は、ロータリーポンプ GVD-135Aの直上に本器を取り付け、20秒サイクルで大気 圧と真空を繰り返す、室内(室温)にて実施、となります

## 14. 保証

本器は、厳格な社内検査を経て出荷されておりますが、万一製造上の不備、輸送中の事故な ど、弊社の責による故障が発生した場合には、弊社規格品事業部または最寄りの営業所、代理店 に申しつけ下さい。無償にて修理·交換致します。

#### 保証対象

- 1) 本器 SW100本体
- 2) 納入直後の測定子(SWPシリーズ)

#### 保証期間

納入日から1年以内

#### 保証範囲

- 1) 国内取引の場合:納入時、輸送上の不具合による損傷がある製品。
- 直接輸出取引の場合:納入時、輸送上の不具合による損傷がある製品。最新の INCOTERMSにて規定されている保証範囲に準ずるものとします。
- 3) 測定圧力、使用温度範囲、使用電源など、基本仕様の条件内でご使用になっているにも かかわらず、本器基本仕様を満足していない製品。

対応方法

- 国内取引の場合:代替品の送付 もしくは 弊社又は最寄りの弊社サービスセンターへ返送頂き 修理を実施します。現地対応が必要な場合は別途弊社規格品事業部または最寄りの営業 所、代理店にご相談下さい。
- 2) 直接輸出取引の場合:代替品の送付 もしくは 弊社又は最寄りの弊社サービスセンターへ返送 頂き修理を実施します。返送費用は、お客様にてご負担願います。

#### 免責事項

- 1) 保証期間を過ぎている製品。
- 火災、風水害、地震、落雷等の天災、戦争等の不可抗力の災害によって発生した故障、
   不具合
- 3) 取扱上の不注意、誤った使用方法によって発生した故障、不具合
- 4) 弊社の承諾なく改造・分解・修理を加えた製品
- 5) 異常環境下(強い電磁界、放射線環境、高温、高湿、引火性ガス雰囲気、腐食性ガス雰囲 気、粉塵など)における故障、不具合
- 6) パズによる故障、不具合
- 7) 製品不具合 もしくは 万一弊社が第三者から特許を侵害しているとタレームされたことによって貴社に生じた二次的損害
- 8) 使用中の測定子(使用に伴う寿命、汚れによる測定誤差など)
- 9) 使用中のセンサーケーブル(設置上の不備によるケーブルの断線、接触不良等)

その他

- 本書類とは別に個別契約書や仕様に関する覚書などが存在する場合は、その記載内容に 準じます。
- 2) 本製品を日本国外に輸出する場合には弊社宛てに一報頂きますと共に、外国為替及び外 国貿易法等輸出関連法規の規定に従って必要な手続きをお取り下さいますようお願い致 します。
- 本製品についての質問や相談に関しては、型式、製造番号をお確かめの上、最寄りの営業所、代理店または弊社規格品事業部にご連絡ください。
- 4) 本書の内容は、予告なしに変更する場合があります。ご了承下さい。

15. EC DECLARATION OF CONFORMITY

| ULVAC                                                                                                    |                                                                                                    |
|----------------------------------------------------------------------------------------------------|----------------------------------------------------------------------------------------------------|
| CE 🛛                                                                                                    | eclaration of Conformity CE                                                                                                 |
| We, Company:ULVAC                                                                                                    | ,Inc.                                                                                                    |
| of Address:2500 HA                                                                                                    | GISONO, CHIGASAKI, KANAGAWA, 253-8543 Japan.                                                                                |
| This declaration is issued u<br>In accordance with the follo                                                                                                    | under the sole responsibility of the manufacturer.<br>owing Directive:                                                      |
| EN IEC63000:2018                                                                                                    | RoHS Directive (2011/65/EU)                                                                                                 |
| declare under our sole resp                                                                                                    | ponsibility that the product,                                                                                               |
| Type of Product                                                                                                    | : Pirani Vacuum Gauge Sensor Unit                                                                                           |
| Model Name                                                                                                    | : SW100-A / SW100-R / SW1-1                                                                                                 |
| to which this declaration re                                                                                                    | lated is in conformity with the following standards:                                                                        |
| EN IEC61000-4-2:20<br>Electrostatic Test<br>EN IEC61000-4-3:20<br>Radiated Electromagnet<br>EN IEC61000-4-4:20<br>Transient Burst Test<br>EN IEC61000-4-5:20<br>Surge Test<br>EN IEC61000-4-6:20<br>Conduction Test<br>EN IEC61000-4-8:20<br>Commercial Magnetic Fi<br>CISPR11:2009+A1:2<br>Radiation Field Intensity | 08<br>06+A1:2007+A2:2010<br>ic Field Test<br>04+A1:2010<br>05<br>08<br>09<br>eld Test<br>010 Group 1 Class A<br>Measurement |
| following the provisions of<br>The person stated below will keep                                                                                                    | an the following technical documentation:                                                                                   |
| <ul> <li>operating and maintenance</li> <li>technical drawings</li> <li>description of measures des</li> <li>other technical documentation</li> </ul>                                                                                                    | instructions<br>signed to ensure conformity<br>on, e.g. quality assurance measures for design and production                |
| Person authorized to com<br>(Name and address) Julian Weck<br>ULVAC Gm                                                                                                    | pile the technical file:<br>k<br>bH, Klausnerring 4, 85551 Kirchheim b. München, Germany                                    |
| 14 Jul, 2021<br>Kanagawa , Japan                                                                                                    | Toyoaki Nakajima<br>Senior Manager of Components Division                                                                   |
| (date & place)                                                                                                    | (name, function, signature)                                                                                                 |
|                                                                                                    | Form:A00315287-01-01                                                                                                    |

16. UK DECLARATION OF CONFORMITY

| ULVAC                                                                                                    |  |  |  |
|----------------------------------------------------------------------------------------------------|--|--|--|
| UK<br>CA <u>Declaration of Conformity</u> CA                                                                                                    |  |  |  |
| We, Company:ULVAC ,Inc.                                                                                                    |  |  |  |
| of Address:2500 HAGISONO, CHIGASAKI, KANAGAWA, 253-8543 Japan.                                                                                                    |  |  |  |
| This declaration is issued under the sole responsibility of the manufacturer.<br>In accordance with the following Directive:                                                                                                    |  |  |  |
| BS EN IEC63000:2018 RoHS Directive (2011/65/EU)                                                                                                    |  |  |  |
| declare under our sole responsibility that the product,                                                                                                    |  |  |  |
| Type of Product : Pirani Vacuum Gauge Sensor Unit                                                                                                    |  |  |  |
| Model Name : SW100-A / SW100-R / SW1-1                                                                                                    |  |  |  |
| to which this declaration related is in conformity with the following standards:                                                                                                    |  |  |  |
| BS EN61010-1:2010(Third Edition), A2019<br>Low Voltage Directive (2014/35/EU)<br>BS EN61326-2-3:2013<br>EMC Directive (2014/30/EU)<br>BS EN IEC61000-4-2:2008<br>Electrostatic Test<br>BS EN IEC61000-4-3:2006+A1:2007+A2:2010<br>Radiated Electromagnetic Field Test<br>BS EN IEC61000-4-4:2004+A1:2010<br>Transient Burst Test<br>BS EN IEC61000-4-5:2005<br>Surge Test<br>BS EN IEC61000-4-6:2008<br>Conduction Test<br>BS EN IEC61000-4-8:2009<br>Commercial Magnetic Field Test<br>BS CISPR11:2009+A1:2010 Group 1 Class A<br>Radiation Field Intensity Measurement |  |  |  |
| The person stated below will keep the following technical documentation:                                                                                                    |  |  |  |
| <ul> <li>operating and maintenance instructions</li> <li>technical drawings</li> <li>description of measures designed to ensure conformity</li> <li>other technical documentation, e.g. quality assurance measures for design and production</li> </ul>                                                                                                    |  |  |  |
| Person authorized to compile the technical file:<br>(Name and address) Julian Weck<br>ULVAC GmbH, Klausnerring 4, 85551 Kirchheim b. München, Germany                                                                                                    |  |  |  |
| 14 Jul, 2021       Toyoaki Nakajima         Kanagawa , Japan       Senior Manager of Components Division       The hajima         (date & place)       (name, function, signature)         Form:A00315287-02-00                                                                                                    |  |  |  |

17. 汚染証明書

ULVAC

様式番号:A00315268-01-00

## アルバック コンポーネント 汚染証明書

| 本紙はアルバック製コンポーネントの返却を行なう際の汚染証明書となります。                  |
|-------------------------------------------------------|
| 弊社に貴社保有の機器のお送りいただく前に、本書をご記入の上、作業依頼先又は各担当営業所にご提出願います。  |
| 尚、有毒ガス使用品・反応生成物質付着品に付きましては事前に作業依頼先又は各担当営業所までお問合せ願います。 |
| 商品名 :                                                 |
| 型式 :                                                  |
| S/N :                                                 |
| 用途 :                                                  |
| 依頼内容                                                  |
| (返却理由、使                                               |
| 用状況、特記事                                               |
| 項など)                                                  |
|                                                       |

汚染物質(□部の**該当**箇所にチェックをお願いします。)

□ 上記製品は、有害物質によって汚染されてないことを保証します。 □ 上記製品は、以下の有害物質によって汚染されています。

|   | 汚染物質名(分子式) | 特性 |
|---|------------|----|
| 1 |            |    |
| 2 |            |    |
| 3 |            |    |
| 4 |            |    |
| 5 |            |    |

アルバック 行

貴社の窓口となった担当者名\_\_\_\_\_

年 月 日

| 御客様·会社名 |   |
|---------|---|
| 所属部署    |   |
| 御担当者    | 印 |
| TEL     |   |
| FAX     |   |
| E-mail  |   |

※弊社への輸送中及びコンポーネント分解中に発生した汚染物質による事故につきましては、御客様の責となりま すので梱包及び汚染物質確認には充分注意して下さい。また、汚染物質、及び汚染状況によっては、作業をお 断りさせて頂き、御客様に御返却させていただきます。

| アルバック処理欄     |   |  |
|--------------|---|--|
| SDS 請求 : 有/無 | 受 |  |
|              | 付 |  |
| 指図番号         | 印 |  |
|              |   |  |

![](_page_61_Figure_1.jpeg)

![](_page_62_Figure_1.jpeg)

![](_page_63_Figure_1.jpeg)

![](_page_64_Picture_1.jpeg)

株式会社アルバック https://www.ulvac.co.jp

![](_page_64_Picture_3.jpeg)

サービス拠点一覧 <u>https://www.ulvac.co.jp/support\_info/service/</u>

![](_page_64_Picture_5.jpeg)

販売拠点一覧

https://www.ulvac.co.jp/support\_info/sales\_office/

![](_page_64_Picture_8.jpeg)

株式会社アルバック 規格品事業部 〒253-8543 神奈川県茅ケ崎市萩園2500 TEL:0467-89-2261

アルバック販売株式会社 本社(東京) 〒108-0075 東京都港区港南2-3-13 TEL:03-5769-5511

アルバック販売株式会社 大阪支店 〒532-0003 大阪府大阪市淀川区宮原3-3-31 TEL:06-6397-2286

ULVAC,Inc. https://www.ulvac.co.jp/en/

![](_page_64_Picture_13.jpeg)

Service Centers https://www.ulvac.co.jp/en/support\_info/service/

![](_page_64_Picture_15.jpeg)

Sales Offices https://www.ulvac.co.jp/en/support\_info/sales\_office/

![](_page_64_Picture_17.jpeg)

ULVAC,Inc. Components Division 2500 Hagisono, Chigasaki, Kanagawa, 253-8543, Japan TEL:+81-467-89-2261